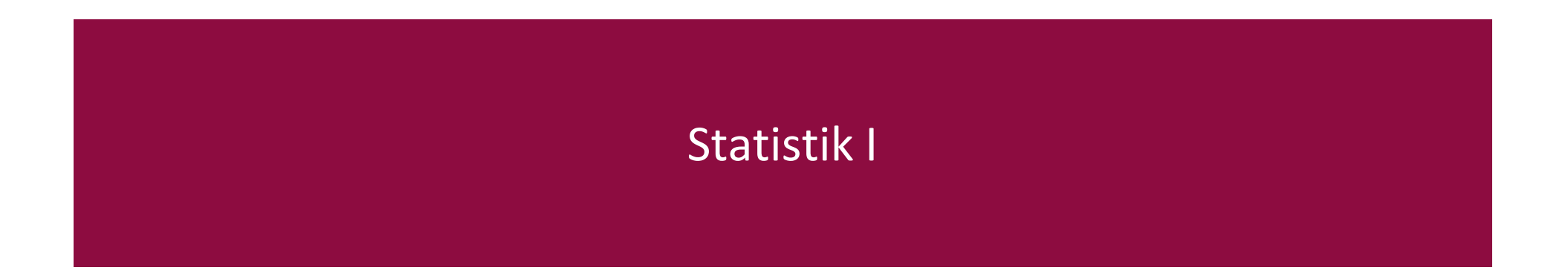

Prof. Dr. Thomas Staufenbiel

Universität Osnabrück

Forschungsmethodik, Diagnostik und Evaluation

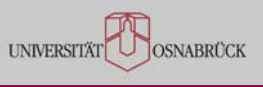

#### Computergestützte Datenanalyse I

# Arbeit im PC-Pool und Einführung in SPSS

#### Computergestützte Datenanalyse I: Gliederung I

- 1 Arbeit im PC-Pool Psychologie
- 2 SPSS: Allgemeine Grundlagen
- 3 SPSS: Wichtige Hauptmenüpunkte
- 4 SPSS: Daten laden und Aufbau der Datendatei
- 5 SPSS: Standardablauf

#### Arbeiten im PC-Pool: Grundlagen

- PC-Pool, gemeinsam mit den FB 01 (Kultur- und Sozialwissenschaften) betrieben, im EW (Seminarstr. 20):
  - Raum 15/323-324: 29 + 18 PCs (Übung!) sowie Raum 15/502: 20 PCs
  - Nähere Informationen auf der Homepage der Psychologie unter "Service & Beratung" im Unterpunkt "PC-Pool"
    - Ausstattung
    - Betreuungszeiten (aktuell täglich mindestens 8-12 Uhr)
    - aktueller Belegungsplan
  - Betreuer in Raum 15/322
    - geben auch Unterstützung bei der Einrichtung von WLAN-Zugang auf PCs oder beim Drucken, Scannen etc.
  - Drucken ist in Raum 15/321 mit der CampusCard möglich
    - Kosten: z.B. DIN A 4 einseitig 4 Cent (SW) bzw. 20 Cent (Farbe)
    - Scannen kostenfrei möglich (Informationen unter: <u>http://www.rz.uni-osnabrueck.de/Dienste/</u> <u>Campuscard/Drucken/scannen.htm</u>)
  - Öffnungszeiten des Pools: Wochentags von 8 bis ca. 20 Uhr

#### Arbeiten im CIP-Pool: Grundlagen

- Standardausstattung der Rechner
  - Microsoft Windows 7 Professional mit Office 2010 (auch: LibreOffice)
  - Textverarbeitung: Word
  - Tabellenkalkulation: Excel
  - Präsentationen: Powerpoint
  - Browser: Mozilla Firefox (Zugriff zu Stud.IP: <u>http://studip.uos.de</u>, Webmail über Sogo: <u>https://sogo.uni-osnabrueck.de/SOGo/</u> usw.), Internet Explorer
  - Allgemeine Statistik-Pakete: SPSS, Stata, R (RStudio)
  - Spezielle Statistik-Programme: HLM, MAXQDA, G\*Power
  - Versuchssteuerung: E-Prime
  - Bild- und Grafikbearbeitung: Gimp, IrfanView
  - Acrobat Reader (zum Lesen von pdf-Dateien)
  - ...

4

### Arbeiten im CIP-Pool: Grundlagen

- Sinnvolles Vorgehen bei der Bearbeitung der Übungsaufgaben
  - entweder einzeln oder maximal zwei Studierende pro PC
  - jeder macht einmal jede Aufgabe; zumindest abwechseln!
- > Anmeldung für Veranstaltung im Eingangsdialog:
  - Benutzername: stat01
  - Passwort: \*\*\*\*\*\*\*\* (wird in der Veranstaltung bekannt gegeben)
- ➤ Immer nach Beendigung der Arbeit abmelden via Herunterfahren , entweder vollständig (d.h. Rechner schaltet ab) oder mit der Option "Abmelden" (d.h. Rechner bleibt eingeschaltet; neuer Nutzer muss sich aber wieder neu anmelden)

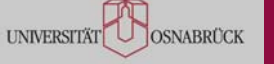

# Arbeiten im CIP-Pool: Eingangs-Desktop

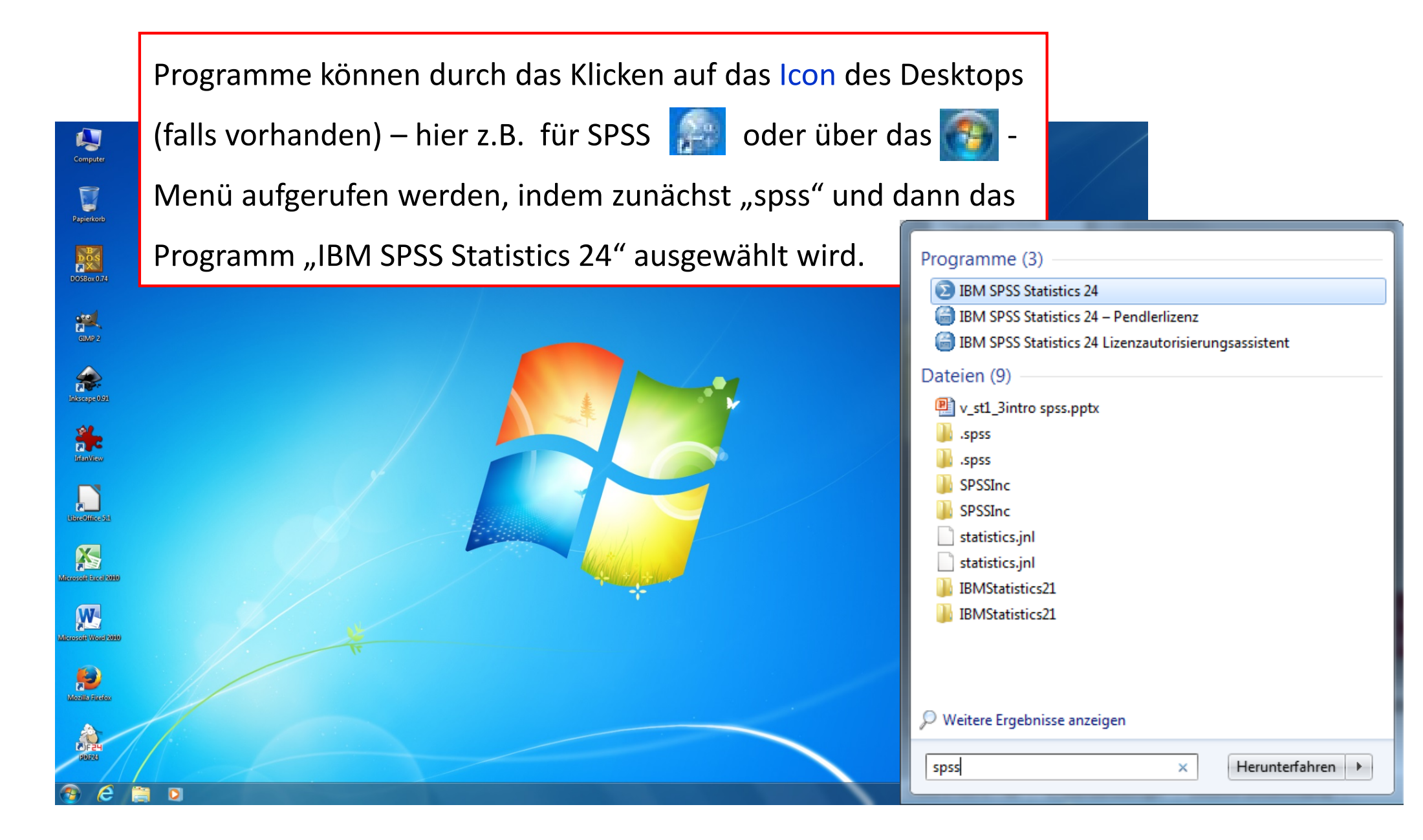

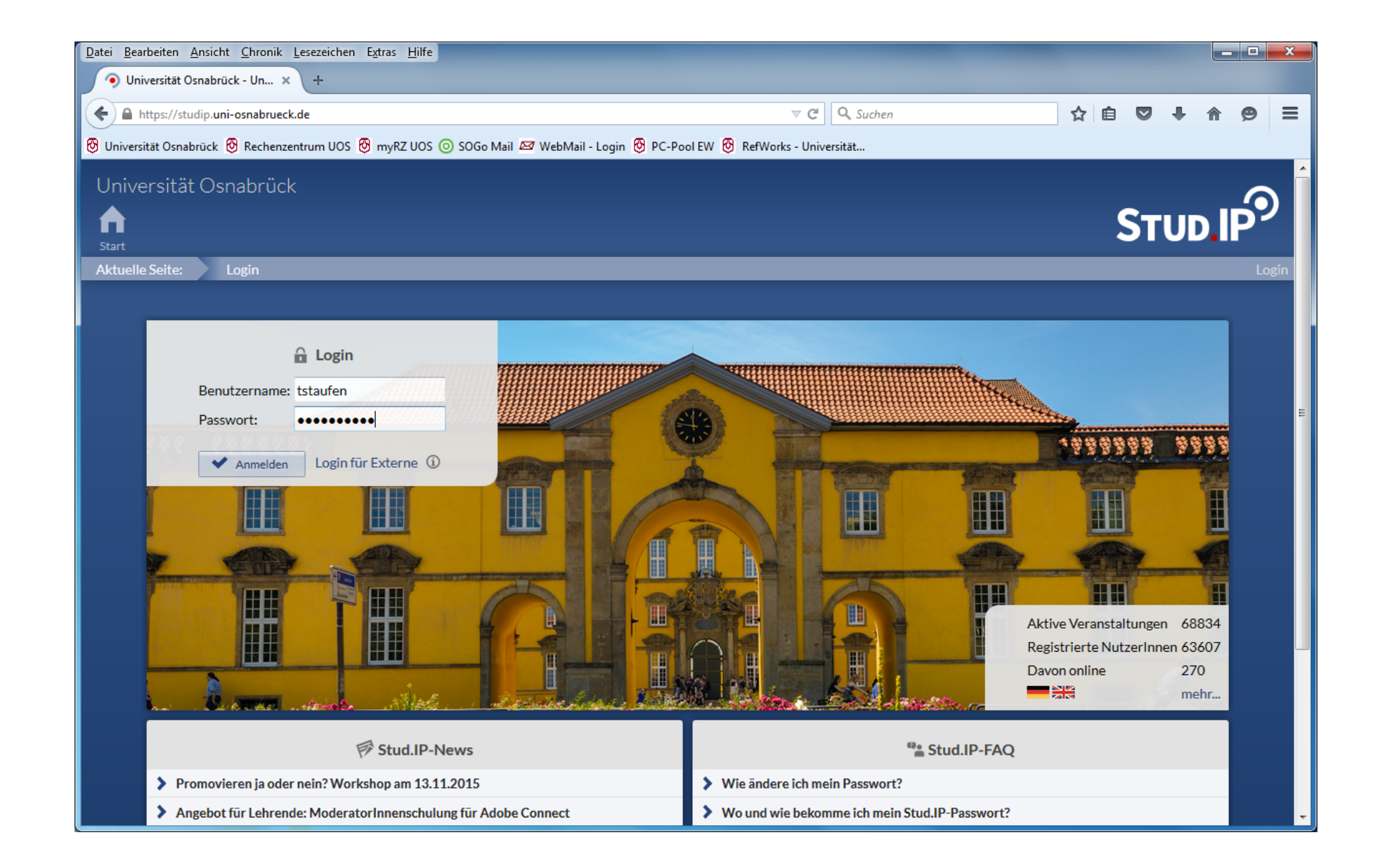

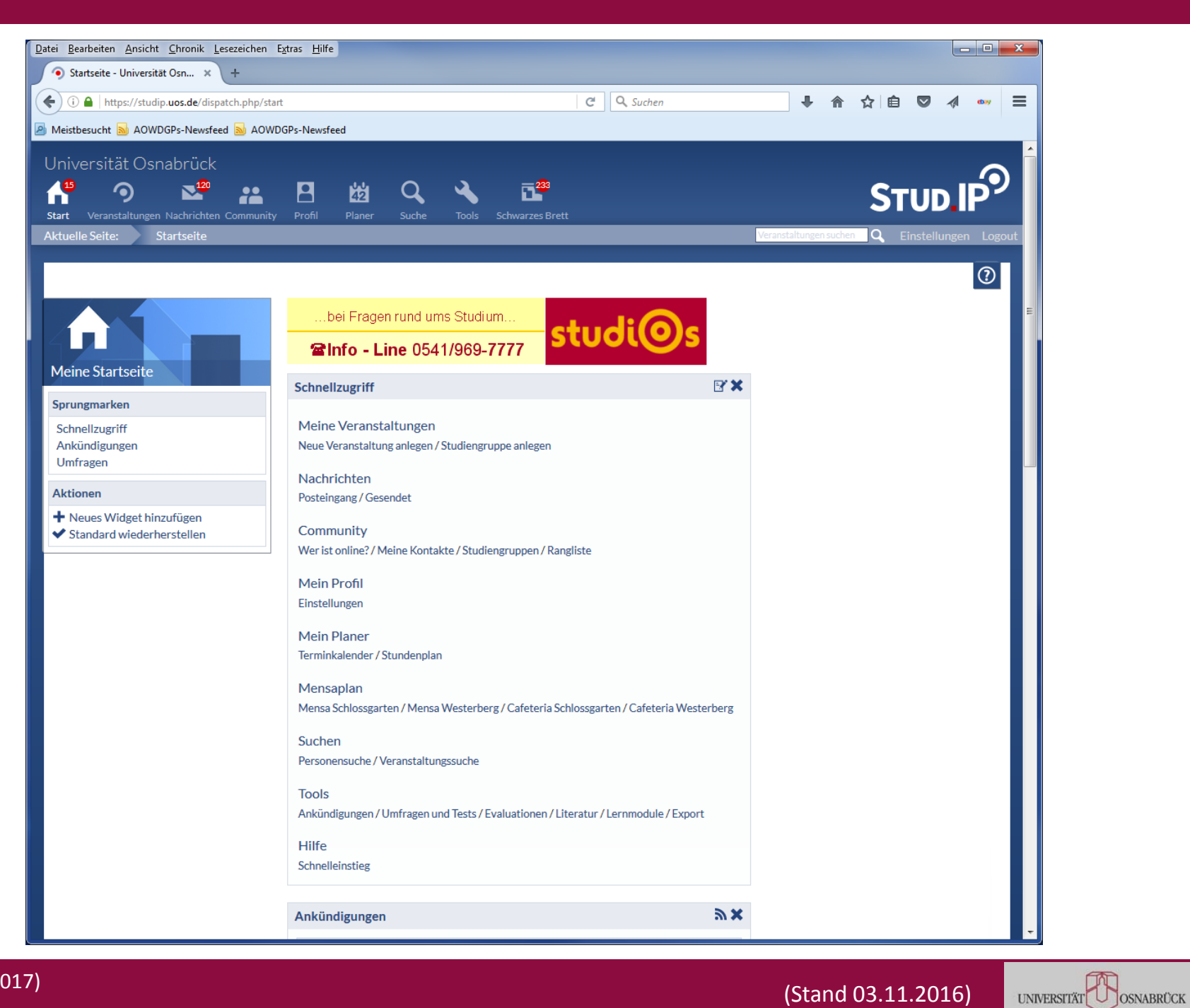

| <u>D</u> atei <u>B</u> earbeiten <u>A</u> nsicht <u>C</u> hronik <u>L</u> esezeichen E <u>x</u> tras | <u>H</u> ilfe                         |             |            |                        |           |        |         |          |                    |         |           | _ <b>D</b> _ X     |
|----------------------------------------------------------------------------------------------------|---------------------------------------|-------------|------------|------------------------|-----------|--------|---------|----------|--------------------|---------|-----------|--------------------|
| Meine Veranstaltungen - U × +                                                                        |                                       |             |            |                        |           |        |         |          |                    |         |           |                    |
| (i) https://studip.uos.de/dispatch.php/my_cours                                                      | es/index                              |             |            |                        | C Q       | Suchen |         |          | ↓ 俞                | ☆自      |           | A 👐 📃              |
| Meistbesucht 🔊 AOWDGPs-Newsfeed 🔊 AOWDGPs-N                                                          | lewsfeed                              |             |            |                        |           |        |         |          |                    |         |           |                    |
| Universität Osnabrück                                                                                |                                       |             |            |                        |           |        |         |          |                    |         |           |                    |
| 1 🤊 💵 🕻                                                                                              | 1 1 1 1 1 1 1 1 1 1 1 1 1 1 1 1 1 1 1 | Q           | 4          | <b>6</b> <sup>23</sup> |           |        |         |          |                    | ST      |           | IP                 |
| Start Veranstaltungen Nachrichten Community Pro                                                      | ofil Planer                           | Suche       | Tools      | Schwarzes Bre          | tt        |        |         | Maranata | the manual such as |         |           |                    |
| Aktuelle Seite: Meine veranstaltungen                                                                |                                       |             |            |                        |           |        |         | Veransta | tungen suche       |         | Einstellu | ngén Logout        |
| Meine Veranstaltungen Meine Einrichtung                                                              | gen                                   |             |            |                        |           |        |         |          |                    |         |           |                    |
|                                                                                                    |                                       |             |            |                        |           |        |         |          |                    |         |           | 0                  |
|                                                                                                    | /S 2016/17                            |             |            |                        |           |        |         |          |                    |         |           |                    |
|                                                                                                    | Name                                  |             |            |                        |           |        | Inhalt  |          |                    |         |           |                    |
| Meine Veranstaltungen                                                                                | • Computerg                           | estützte Da | atenanalys | ie I                   |           | (i     | ) 🗩 🗗   | Ì        | 42                 |         |           | с <mark>о</mark> , |
| Navigation                                                                                           | Multivariat                           | e Verfahrei | ח (V)      |                        |           | (i     | ) 🗊 🗗   | Ģ        | 42                 |         |           | <i>.</i> ,         |
| Aktuelle Veranstaltungen                                                                             | Statistik I                           | <           |            |                        |           | (i     |         | Ģ        | 42<br>42           |         |           | 0,                 |
| Neueste Aktivitäten                                                                                  | Multivariat                           | e Verfahrei | •<br>n (Ü) |                        |           | (i     |         |          | 42                 |         |           | []>                |
| Aldiver                                                                                              | 🔨 Statistik un                        | d Datenana  | alyse I    |                        |           | (i     |         | ₽<br>Ø   | 42                 |         |           | >                  |
| Aktionen<br>✓ Alles als gelesen markieren                                                            | Abschlussa                            | rbeiten zur | Einsicht ( | SS 2016 - unb          | egrenzt)  | (i     | )       |          | it .               |         |           |                    |
| <ul> <li>Farbgruppierung ändern</li> </ul>                                                           | <ul> <li>Diskussion</li> </ul>        | Studienbei  | träge (WS  | 2007/08 - ur           | begrenzt) | (i     |         |          | i                  |         |           | <b>∏&gt;</b>       |
| <ul> <li>Benachrichtigungen anpassen</li> <li>Neue Veranstaltung anlegen</li> </ul>                  | Feedback-                             | Forum (WS   | 2003/04    | unbegrenzt             |           | (i     |         |          | L.                 |         |           |                    |
| Veranstaltung hinzufügen                                                                             | Eorum für l                           | obrende (V  | 2000,0.    | 4 - unhogron           | -+1)      | G      |         |          |                    |         |           |                    |
| Ansichten                                                                                            |                                       |             | VS 2003/0  | 4 - unbegren           |           | 6      |         |          |                    |         |           |                    |
| Standard                                                                                             | Usability-La                          | abor (55 20 | 04 - UNDeg | (renzt) (versi         | ecktj 🕁   | U      | ים יש   | L4, 1    | 1 42 -             |         |           |                    |
| Тур                                                                                                  |                                       |             |            |                        |           |        |         |          |                    |         |           |                    |
| Dozenten                                                                                             |                                       |             |            |                        |           |        |         |          |                    |         |           |                    |
| Semesterfilter                                                                                       |                                       |             |            |                        |           |        |         |          |                    |         |           |                    |
| WS 2016/17 🗸                                                                                         |                                       |             |            |                        |           |        |         |          |                    |         |           |                    |
|                                                                                                    |                                       |             |            |                        |           |        |         |          |                    |         |           |                    |
| Sie sind angemeldet als tstaufen (dozent)   27.10.2010                                               | 5. 15:46:58                           |             |            |                        |           |        | Sitemap | Stud.IP  | Datensch           | utz Imp | ressum    | Mobilansicht       |

| Datei Bearbeiten Ansicht Chronik Lesezeichen E      | <u>x</u> tras <u>H</u> ilfe                               |                     |                        |                           |                          |                           |
|-----------------------------------------------------|-----------------------------------------------------------|---------------------|------------------------|---------------------------|--------------------------|---------------------------|
| Voriesung: Statistik I - Kurzi × +                  | use/overview?cid=1a3bcd7fbe84da1                          | bd61c575695901642   | C <sup>2</sup> Q       | Suchen                    | 1 *                      |                           |
| Meistbesucht AOWDGPs-Newsfeed AOWD                  | )GPs-Newsfeed                                             | 5401(57)5555501042  |                        | Suchen                    | • 11                     |                           |
| Universität Osnabrück                               |                                                           |                     |                        |                           |                          |                           |
| Start Veranstaltungen Nachrichten Community         | Profil Planer Suche                                       |                     | 233<br>res Brett       |                           |                          |                           |
| Aktuelle Seite: Vorlesung: Statistik I - Ku         | urzinfo                                                   |                     |                        |                           | Veranstaltungen suchen   | Q Einstellungen Logout    |
| ⑦ Übersicht <sup>♣</sup> Verwaltung <sup>♀</sup> Fo | prum 🖪 TeilnehmerInnen                                    | 🖟 Dateien           | 42 Ablaufplan          | 🐿 Wiki 🛛 +                |                          | _                         |
|                                                     |                                                           |                     |                        |                           |                          | 0                         |
|                                                     | Vorlesung: Statistik I                                    |                     |                        |                           |                          |                           |
|                                                     | Zeit / Veranstaltungsort:<br>Montag: 16:00 - 18:00, wöche | entlich (ab 24.10.2 | 016), Ort: 15/E10      |                           |                          |                           |
| Übersicht                                           | Termine am Do. 16.02. 08:00                               | - 10:00             |                        |                           |                          |                           |
| Navigation                                          | Nächster Termin:<br>Mo., 31.10.2016, 16:00 - 18:0         | 0. Ort: 15/E10      |                        |                           |                          |                           |
| Kurzinfo<br>Details                                 | , , , , , , , , , , , , , , , , , , ,                     |                     |                        |                           |                          |                           |
|                                                     | Dozentln: Prof. Dr. Thomas St                             | aufenbiel           |                        |                           |                          | E                         |
|                                                     | Ankündigungen                                             |                     |                        |                           |                          | + %                       |
|                                                     | Es sind keine aktuellen Anki                              | indigungen vorha    | nden. Um neue Anki     | ündigungen zu ersteller   | n, klicken Sie rechts au | f das Plus-Zeichen.       |
|                                                     | 🖄 Termine für die Zeit v                                  | om 27. Oktober      | 2016 bis zum 09        | November 2016             |                          | <i>а</i> ,                |
|                                                     | > Mo., 31.10.2016                                         | , 16:00 - 18:00     |                        |                           |                          | Raum: 15/E10              |
|                                                     | > Mo., 07.11.2016                                         | , 16:00 - 18:00     |                        |                           |                          | Raum: 15/E10              |
|                                                     | ш Umfragen                                                |                     |                        |                           |                          | с,                        |
|                                                     | Keine Umfragen vorhanden                                  | . Um neue Umfrag    | en zu erstellen, klick | ken Sie rechts auf die Za | ahnräder.                |                           |
|                                                     |                                                           |                     | Abgelaufene U          | Imfragen einblenden       |                          |                           |
|                                                     |                                                           |                     |                        |                           |                          |                           |
| Sie sind angemeldet als tstaufen (dozent)   27.10.  | .2016, 15:47:58                                           |                     |                        | Sitemap                   | Stud.IP Datenschu        | tz Impressum Mobilansicht |

| Datei Bearbeiten Ansicht Chronik Lesezeichen Extras Hilfe                                            |                                           |                     | -             |         |               |                    |                      |
|----------------------------------------------------------------------------------------------------|-------------------------------------------|---------------------|---------------|---------|---------------|--------------------|----------------------|
| (i) https://studip.uos.de/folder.php?cid=1a3bcd7fbe84da1bd                                           | 61c575695901642&cmd=tree                  |                     | C Q Sucher    |         | +             | 合☆自                | ♥ ∢ ••• ≡            |
| 🔊 Meistbesucht 🔊 AOWDGPs-Newsfeed 🔊 AOWDGPs-Newsfeed                                                 |                                           |                     |               |         |               |                    |                      |
| Universität Osnabrück<br>15 O 220 220 220<br>Start Veranstaltungen Nachrichten Community Profil Plan | d Q 🔧 🔂                                   |                     |               |         |               | ST                 |                      |
| Aktuelle Seite: Vorlesung: Statistik I - Dateien                                                     |                                           |                     |               |         | Veranstaltung | gen suchen 🔍 🛛     | Einstellungen Logout |
| 🧿 Übersicht 🗳 Verwaltung 🔎 Forum 🖪 Te                                                                | ilnehmerInnen 🛛 💭 Dateien 🖄 A             | blaufplan 🛛 🝽 Wiki  | +             |         |               |                    |                      |
|                                                                                                    |                                           |                     |               |         |               |                    | (2)                  |
| ✓ ☐ Allgem                                                                                           | neiner Dateiordner (2 Dokumente)          |                     |               |         | Prof. Dr. Tho | mas Staufenbiel 24 | 4.10.2016 - 09:57    |
| Dateien Ablage für                                                                                   | allgemeine Ordner und Dokumente der V     | eranstaltung        |               |         |               |                    |                      |
| Hochla                                                                                               | den Datei verlinken Ordner als Z          | P Neuer Ordner      | ZIP hochladen | Löschen | Bearbeiten    | Kopieren           | Sortieren            |
| Ordneransicht<br>Alle Dateien                                                                        | orlesungsfolien (2 Dokumente)             |                     |               |         | Prof. Dr. Tho | mas Staufenbiel 24 | 4.10.2016 - 09:57    |
| Aktionen Keine Be                                                                                    | schreibung vorhanden                      |                     |               |         |               |                    |                      |
| 🗗 Neuer Ordner                                                                                       |                                           |                     |               |         |               |                    |                      |
| Hochi                                                                                                | aden Datei verlinken Ordner als Z         | IP Neuer Ordner     | ZIP hochladen | Löschen | Bearbeiten    | Verschieben        | Kopieren             |
|                                                                                                    |                                           |                     | Sortieren     |         |               |                    |                      |
| -> 🖟 018                                                                                             | Einführung, Variablen, Skalenniveau (626  | kB / 469 Downloads) |               |         | Prof. Dr. Tho | mas Staufenbiel 24 | 4.10.2016 - 09:59    |
| > 🖟 02 t                                                                                             | Deskriptive Statistiken (508 kB / 296 Dov | nloads)             |               |         | Prof. Dr. Tho | mas Staufenbiel 24 | 4.10.2016 - 18:30    |
|                                                                                                    |                                           |                     |               |         |               |                    |                      |
|                                                                                                    |                                           |                     |               |         |               |                    |                      |
|                                                                                                    |                                           |                     |               |         |               |                    |                      |
|                                                                                                    |                                           |                     |               |         |               |                    |                      |
| Sie sind angemeldet als tstaufen (dozent)   27.10.2016, 15:49:17                                     |                                           |                     |               | Site    | map Stud.IP D | atenschutz Impi    | ressum Mobilansicht  |

#### Arbeiten im CIP-Pool: Arbeitsverzeichnis

Jeder Studierende legt sich zu Beginn (einmalig) unterhalb des Verzeichnisses home\_«\\Samba-5. serv. uni -osnabrueck. de»\_«X: », auf dem Server ein Verzeichnis mit dem Namen seines Benutzernamens an (also z.B. tstaufen).

|                     | Computer > home (\\samba-5.serv.uni-osr      | abrueck.de) (X:) 🔸    |                              | ✓ 4 home (\\samba | -5.serv.uni-osnabruec 🔎 |
|---------------------|----------------------------------------------|-----------------------|------------------------------|-------------------|-------------------------|
|                     | Datei Bearbeiten Ansicht Extras ?            |                       |                              |                   |                         |
|                     | Organisieren 🔻 😭 Öffnen Neuer Ordner         |                       |                              |                   | !≡ ▼ 🔟 🔞                |
|                     | 🔆 Favoriten                                  | Name                  | Änderungsdatum Typ           | Größe             |                         |
|                     | Desktop                                      | \mu tstaufen          | 03.11.2016 15:47 Dateiordner |                   |                         |
|                     | Downloads     S     Zuletzt besucht          | $\checkmark$          |                              |                   |                         |
|                     |                                              |                       |                              |                   |                         |
|                     | ■ Bilder                                     |                       |                              |                   |                         |
|                     | Dokumente                                    |                       |                              |                   |                         |
|                     | Musik     Videos                             |                       |                              |                   |                         |
|                     |                                              |                       |                              |                   |                         |
|                     | 🖳 Computer                                   |                       |                              |                   |                         |
| Vorzoichnic homo    | home (\\samba-5.serv.uni-osnabrueck.de) (X:) | 1 /                   |                              |                   |                         |
| verzeichnis nome    |                                              |                       |                              |                   |                         |
|                     | 🗣 Netzwerk                                   |                       |                              |                   |                         |
|                     |                                              |                       |                              |                   |                         |
|                     |                                              |                       |                              |                   |                         |
|                     |                                              |                       |                              |                   |                         |
|                     |                                              |                       |                              |                   |                         |
| Eigenes Verzeichnis |                                              |                       |                              |                   |                         |
|                     |                                              |                       |                              |                   |                         |
| (z.B. TSTAUTEN)     |                                              |                       |                              |                   |                         |
|                     | tstaufen Änderungsdatum: 03.11.2016 15:47    | Offlinestatus: Online |                              |                   |                         |
|                     |                                              |                       |                              |                   |                         |

#### Arbeiten im CIP-Pool: Arbeitsverzeichnis

In diesem Verzeichnis werden in der Übung alle eigenen Dateien abgelegt. Zu beachten ist, dass alle TeilnehmerInnen der Veranstaltung Zugriff auf alle Verzeichnisse haben.

Bei wichtigen Daten oder wenn an einem anderen Platz (z.B. zuhause) mit den Daten weitergearbeitet werden soll, kann man diese speichern, z.B. auf einem eigenen USB-Stick. Möglich ist auch, sich die Dateien als attachment per Webmail zuzuschicken.

#### Computergestützte Datenanalyse I: Gliederung I

- 1 Arbeit im CIP-Pool Psychologie
- 2 SPSS: Allgemeine Grundlagen
- 3 SPSS: Wichtige Hauptmenüpunkte
- 4 SPSS: Daten laden und Aufbau der Datendatei
- 5 SPSS: Standardablauf

### SPSS: Literatur

#### **Literatur**

- Bühl, A. (2016). SPSS 23 Einführung in die moderne Datenanalyse. München: Pearson.
- Diehl, J. M. & Staufenbiel, T. (2007). *Statistik mit SPSS für Windows, Version 15*. Frankfurt am Main: Klotz.
- Field, A. (2009). *Discovering statistics using IBM SPSS* (4<sup>th</sup> ed.). Los Angeles: Sage.
- Handbücher von SPSS (nur tw. deutsch), u.a. IBM SPSS Statistics Base 20, IBM SPSS Advanced Statistics 20 usw.; frei als pdf-Dateien herunterladbar; aktuell unter: <u>http://www-01.ibm.com/support/docview.wss?uid=swg27021213#de</u>

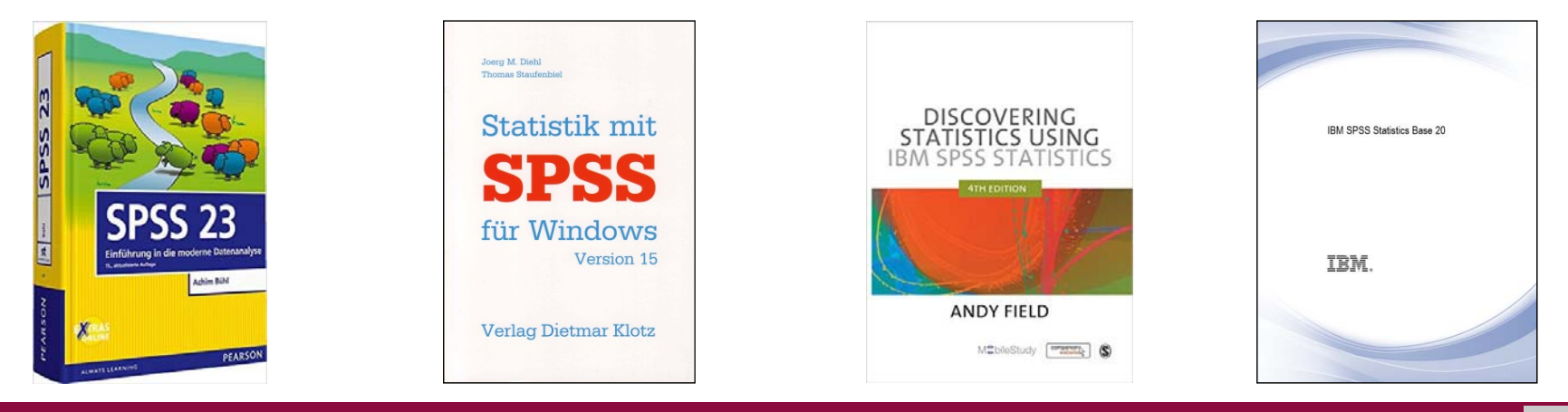

# SPSS: Grundlagen

- SPSS = Firma und Produkt (Statistical Product and Service Solutions)
  - 1968 erste Version entwickelt an der Stanford University (<u>Statistical Package for the</u> <u>Social Sciences</u>)
  - <u>"Superior Performing Software System"</u>; <u>"PASW 17"</u>=<u>"Predictive Analysis SoftWare"</u>
  - 2009 von IBM übernommen
- > Läuft unter Windows, aber auch Mac OS (Apple) ...
- Jährliche SPSS-Lizenz im Sekretariat des Rechenzentrums erhältlich (Preis: 62,- € Lizenz plus 10,- € DVD); Lizenzwechsel aktuell immer zum 1.8. eines Jahres
- Aktuelle Version: SPSS 24
- SPSS Student-Version nur sehr eingeschränkt zu empfehlen (nur Grundmodul mit bedeutsamen Einschränkungen: maximal 50 Variablen; keine Befehlssyntax)
- SPSS beherrscht: Datenmanagement, statistische Analysen, Grafik
- Andere Statistikpakete: SAS, Systat, Stata, JMP, Statistica, R ...

#### SPSS: Basis-Aufbau des Programms

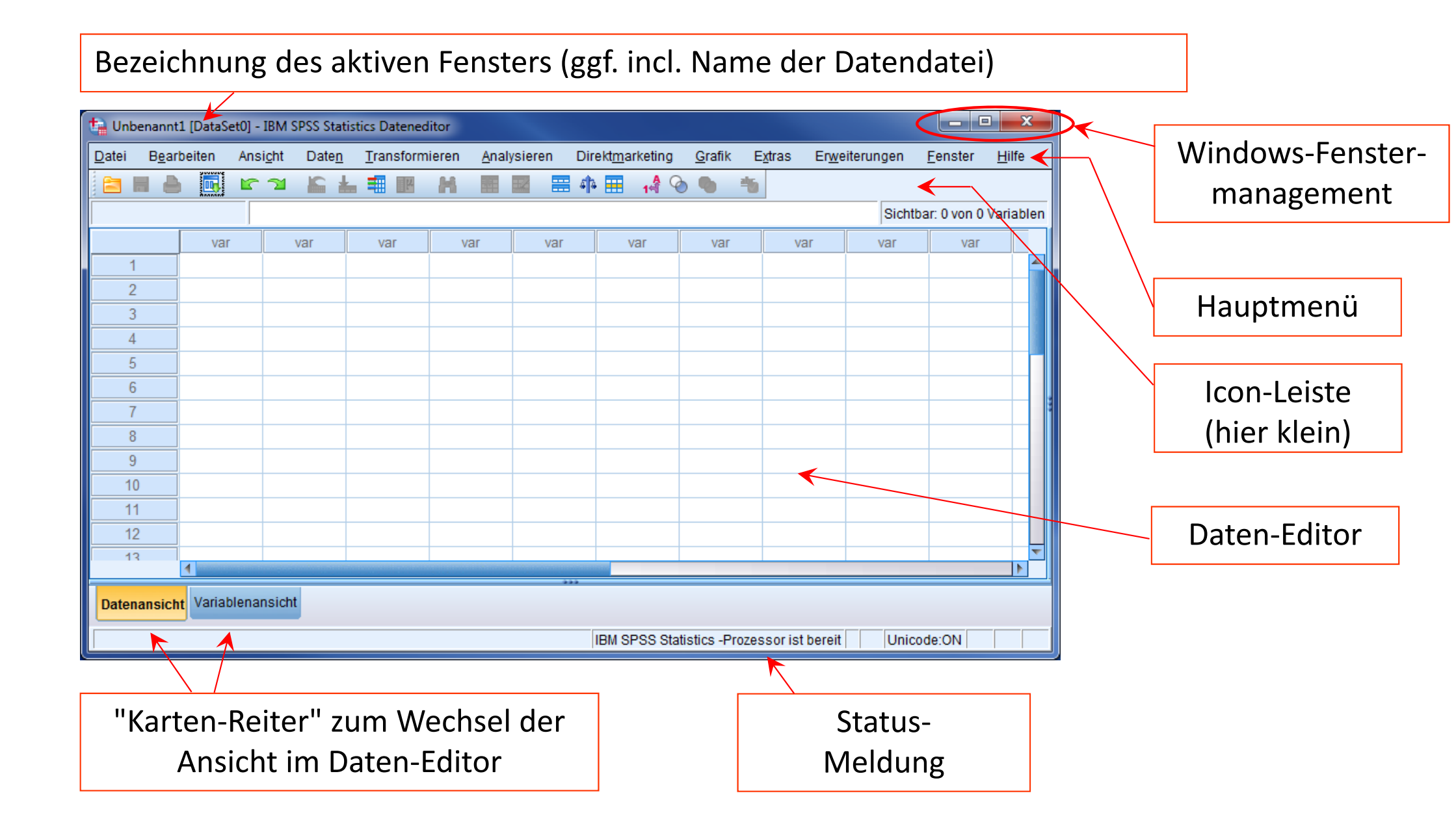

#### Computergestützte Datenanalyse I: Gliederung I

- 1 Arbeit im CIP-Pool Psychologie
- 2 SPSS: Allgemeine Grundlagen
- 3 SPSS: Wichtige Hauptmenüpunkte
- 4 SPSS: Daten laden und Aufbau der Datendatei
- 5 SPSS: Standardablauf

## SPSS: Start

х IBM SPSS Statistics IBM **IBM SPSS Statistics** Neue Dateien: Neuerungen: 📾 Neues Dataset IBM SPSS Statistics - Erweiterungshub 🕞 Neue Datenbankabfrage.. Der Erweiterungshub Zuletzt verwendete Dateien: ermöglicht auf einfache Weise das Herunterladen. Andere Datei öffnen... Aktualisieren und Entfernen von Erweiterungen, Probieren Sie heute etwas Neues aus IBM SPSS Statistics 24 Community besuchen **Durch Aktivieren** für Support und Ressourcen der Option "Dieses Dialogfeld nicht Erste Schritte mehr anzeigen" kann man verhin-Hilfe und Support anfordern Erste Schritte mit Lernprogrammen dern, dass dieser Öffnen **Bildschirm immer** Schließen V Dieses Dialogfeld nicht mehr anzeigen wieder beim Start

Wird SPSS geöffnet, so erscheint folgender Bildschirm, den man mittels Klicken auf (Schl i eßen) überspringt.

UNIVERSITÄT OSNABRÜCK

gezeigt wird.

#### SPSS: Menüpunkt "Datei"

| 📬 *Unbenannt1 [DataSet0] - IBM SPSS Statisti | ics Datenedito        | r               |                       |                     |                               |                         |                   |
|----------------------------------------------|-----------------------|-----------------|-----------------------|---------------------|-------------------------------|-------------------------|-------------------|
| Datei Bearbeiten Ansicht Daten Trans         | sformieren <u>A</u> r | nalysieren      | Direkt <u>m</u> arket | ting <u>G</u> rafik | E <u>x</u> tras Er <u>w</u> e | eiterungen <u>F</u> ens | ter <u>H</u> ilfe |
| <u>N</u> eu                                  | •                     |                 | 📰 ብቅ 🎛                | 14 📎 🥊              |                               |                         |                   |
| Ö <u>f</u> fnen                              | •                     | 💼 <u>D</u> at   | en                    |                     |                               | Sichtbar: 2 von         | 2 Variablen       |
| Daten importieren                            | •                     | + Inte          | rnetdaten             | Var                 | VOF                           | Var                     | Var               |
| Schließen                                    | Strg+F4               | 🛅 <u>S</u> yn   | tax                   | Vai                 | Val                           | Vai                     | vai               |
| <mark>≓</mark> <u>S</u> peichern             | Strg+S                | 🔁 Aus           | gabe                  |                     |                               |                         |                   |
| Speichern <u>u</u> nter                      |                       | 🔁 S <u>c</u> ri | pt                    |                     |                               |                         |                   |
| 🔚 A <u>l</u> le Daten speichern              |                       |                 |                       | ]                   |                               |                         |                   |
| E <u>x</u> portieren                         | •                     |                 |                       |                     |                               |                         |                   |
| Datei als schreibgeschützt markieren         |                       |                 |                       |                     |                               |                         |                   |
| Auf gespeicherte Datei zurücksetzen          |                       |                 |                       |                     |                               |                         |                   |
| 🛒 Dataset u <u>m</u> benennen                |                       |                 |                       |                     |                               |                         |                   |
| Datendate <u>i</u> informationen anzeigen    | •                     |                 |                       |                     |                               |                         |                   |
| 🔯 Daten in Zwisc <u>h</u> enspeicher         |                       |                 |                       |                     |                               |                         |                   |
| 🛨 Variableninformationen sammeln             |                       |                 |                       |                     |                               |                         |                   |
| Prozessor anhalten                           | Strg+Punkt            |                 |                       |                     |                               |                         |                   |
| 🐺 Server umschal <u>t</u> en                 |                       |                 |                       |                     |                               |                         |                   |
| <u>R</u> epository                           | •                     |                 |                       | _                   |                               |                         |                   |
| 🗟 Seitenansi <u>c</u> ht                     |                       |                 |                       |                     |                               |                         |                   |
| 🗎 Dr <u>u</u> cken                           | Strg+P                |                 |                       |                     |                               |                         |                   |
| <u>B</u> egrüßungsdialogfeld                 |                       |                 |                       |                     |                               |                         |                   |
| Zuletzt verwendete Daten                     | •                     |                 |                       |                     |                               |                         |                   |
| Zuletzt ver <u>w</u> endete Dateien          | •                     | _               |                       |                     |                               |                         |                   |
| Beenden                                      |                       |                 |                       |                     |                               |                         |                   |
| 23                                           |                       |                 |                       |                     |                               |                         |                   |
| 24                                           |                       |                 |                       |                     |                               |                         |                   |
| 25                                           |                       |                 |                       |                     |                               |                         |                   |
| 26                                           |                       |                 |                       |                     |                               |                         |                   |
|                                              |                       |                 |                       |                     |                               |                         |                   |
| Datenansicht Variablenansicht                |                       |                 |                       |                     |                               |                         |                   |
| Daten                                        |                       | IBN             | I SPSS Statisti       | ics -Prozess        | or ist bereit                 | Unicode:ON              |                   |

#### Wichtige Untermenüpunkte:

- Neu
- Öffnen
- Speichern [unter]
- Zuletzt verwendete Daten/Dateien
- Beenden

## SPSS: Menüpunkt "Bearbeiten"

| ta *Unk       | 🎦 *Unbenannt1 [DataSet0] - IBM SPSS Statistics Dateneditor |                    |               |                        |                |        |       |                    |              |                  |               |                |           |                |                 |      |
|---------------|------------------------------------------------------------|--------------------|---------------|------------------------|----------------|--------|-------|--------------------|--------------|------------------|---------------|----------------|-----------|----------------|-----------------|------|
| <u>D</u> atei | B <u>e</u> arbeiten                                        | Ansi <u>c</u> ht   | Date <u>n</u> | <u>T</u> ransformieren | <u>A</u> nalys | sieren | Di    | rekt <u>m</u> arke | ting         | <u>G</u> rafik E | <u>x</u> tras | Er <u>w</u> ei | terungen  | <u>F</u> enste | er <u>H</u> ilf | fe   |
| 🛅 l           | 🕼 <u>R</u> ückgär                                          | ngig               |               | Strg+Z                 |                |        |       | 4¶4 🎛              | 14           | ି <b>କ</b>       | -             |                |           |                |                 |      |
| 1 : VAR       | Miederh                                                    | iolen              |               | Strg+Y                 |                |        |       |                    |              |                  |               |                | Sichtbar: | 2 von 2        | Variab          | olen |
|               | 👗 A <u>u</u> sschr                                         | neiden             |               | Strg+X                 |                | var    |       | var                |              | var              |               | var            | var       |                | var             |      |
| 1             | 🐴 <u>K</u> opiere                                          | n                  |               | Strg+C                 |                | 1      |       |                    |              |                  |               |                |           |                |                 |      |
| 2             | 📔 Ein <u>f</u> üger                                        | n                  |               | Strg+V                 |                |        |       |                    | +            |                  |               |                |           |                |                 |      |
| 3             | <u>V</u> ariable                                           | n einfüge          | n             |                        |                |        |       |                    | +            |                  |               |                |           |                |                 |      |
| 4             | 🖋 Lösch <u>e</u> r                                         | n                  |               | Löschen                |                |        |       |                    |              |                  |               |                |           |                |                 |      |
| 5             | 🔣 V <u>a</u> riable                                        | einfügen           |               |                        |                |        |       |                    |              |                  |               |                |           |                |                 |      |
| 6             | 👫 Fälle e <u>i</u> r                                       | nfügen             |               |                        |                |        | _     |                    | +            |                  |               |                |           |                |                 |      |
| 8             | 👫 <u>S</u> uchen.                                          |                    |               | Strg+F                 |                |        | _     |                    | +            |                  |               |                |           |                |                 |      |
| 9             | 🐴 <u>W</u> eitersi                                         | uchen              |               | F3                     |                |        | +     |                    | +            |                  |               |                |           |                |                 |      |
| 10            | 😤 E <u>r</u> setzer                                        | n                  |               | Strg+H                 |                |        | +     |                    | +            |                  |               |                |           |                |                 |      |
| 11            | 🕂 Datenda                                                  | ateien duro        | chsucher      | n                      |                |        |       |                    |              |                  |               |                |           |                |                 |      |
| 12            | 🔚 Gehe zu                                                  | Eall               |               |                        |                |        |       |                    |              |                  |               |                |           |                |                 |      |
| 13            | 📥 <u>G</u> ehe zu                                          | Variable.          |               |                        |                |        | _     |                    | _            |                  |               |                |           |                |                 | 1    |
| 14            | Gehe zu                                                    | I <u>m</u> putatio | )n            |                        |                |        | _     |                    | +            |                  |               |                |           |                |                 |      |
| 16            | ☑ Optio <u>n</u> e                                         | n                  |               |                        | -              |        | -     |                    | +            |                  |               |                |           |                |                 |      |
| 17            |                                                            |                    |               |                        |                |        | +     |                    | +            |                  |               |                |           |                |                 |      |
| 18            | }                                                          |                    |               |                        |                |        |       |                    |              |                  |               |                |           |                |                 |      |
| 19            | 9                                                          |                    |               |                        |                |        | _     |                    | $\downarrow$ |                  |               |                |           |                |                 |      |
| 20            | )                                                          |                    |               |                        |                |        | _     |                    | +            |                  |               |                |           |                |                 |      |
| 21            | >                                                          |                    |               |                        |                |        | _     |                    | +            |                  |               |                |           |                |                 |      |
| 23            | }                                                          |                    |               |                        |                |        | +     |                    | +            |                  |               |                |           |                |                 |      |
| 24            | ŀ                                                          |                    |               |                        |                |        |       |                    |              |                  |               |                |           |                |                 |      |
| 25            | ;                                                          |                    |               |                        |                |        |       |                    |              |                  |               |                |           |                |                 |      |
| 26            | 5                                                          |                    |               |                        |                |        |       |                    |              |                  |               |                |           |                |                 | -    |
|               | 1                                                          |                    |               |                        |                |        |       |                    |              |                  |               |                |           |                |                 |      |
| Daten         | Datenansicht Variablenansicht                              |                    |               |                        |                |        |       |                    |              |                  |               |                |           |                |                 |      |
| Bearbe        | eiten                                                      |                    |               |                        |                | IE     | 3M SF | PSS Statis         | tics ·       | -Prozessor       | r ist be      | reit           | Unicod    | e:ON           |                 |      |

#### Wichtige Untermenüpunkte:

- Rückgängig
- Windows-üblich: Kopieren, Ausschneiden, Einfügen, Löschen
- Variable einfügen & Fälle einfügen
- Optionen (nur einmalig)

### SPSS: Menüpunkt "Bearbeiten/Optionen"

| ta Optionen                                      |                                                                |                   |                                |                                                         | ×                    |
|--------------------------------------------------|----------------------------------------------------------------|-------------------|--------------------------------|---------------------------------------------------------|----------------------|
| Diagramme                                        | Pivot-Tabellen                                                 | Dateispeicherorte | Scripts                        | Multiple Imputationen                                   | Syntaxeditor         |
| Allgemein                                        | Sprache                                                        | Viewer            | Daten                          | Währung                                                 | Ausgabe              |
| Variablenlisten                                  |                                                                |                   | Ausgabe                        |                                                         |                      |
| © <u>B</u> eschriftungen an                      | zeigen                                                         |                   | Keine wissen                   | schaftliche Notation für kleine                         | Zahlen in Tabellen 🧲 |
| Namen anzeigen                                   | K                                                              |                   | Zifferngruppie<br>numerische V | erungsformat der <u>L</u> ändereinste<br>Verte anwenden | llung auf            |
| ◎ Alp <u>h</u> abetisch                          |                                                                |                   | Führende Nul                   | I für De <u>z</u> imalwerte anzeigen                    |                      |
| O Datei                                          |                                                                |                   |                                |                                                         |                      |
| © <u>M</u> essniveau                             |                                                                |                   | Maßeinheit:                    | Zentimeter                                              | ~                    |
| Rollen                                           |                                                                |                   |                                |                                                         |                      |
| Um Zeit zu sparen, er<br>vordefinierter Feldroll | rmöglichen einige Dialogfelde<br>en um Listen in Dialogfeldern | r die Verwendung  | Benachrichtigung               | g:                                                      |                      |
| Variablen (Felder) zuz                           | zuweisen.                                                      | automatisch       | Viewer <u>f</u> enster         | röffnen                                                 |                      |
| Ordefinierte Rolle                               | en verwenden                                                   |                   | 📝 Zur neuen Au                 | sga <u>b</u> e blättern                                 |                      |
| O Benutzerdefinierte                             | Zuweisungen verwenden                                          |                   | Fenster                        |                                                         |                      |
|                                                  |                                                                |                   | Erscheinungs <u>b</u> il       | d: SPSS Stan                                            | dard 🔻               |
| Maximale Anzahl von                              | Threads                                                        |                   |                                |                                                         |                      |
| Automatia ah                                     |                                                                |                   | Syntaxfenster                  | beim Start öffnen                                       |                      |
| Automatisch                                      |                                                                |                   | 📃 Jeweils nur ei               | in <u>D</u> ataset öffnen                               |                      |
| O Anzahl der Thread                              | ls: 8                                                          |                   |                                |                                                         |                      |
|                                                  |                                                                |                   |                                |                                                         |                      |
|                                                  |                                                                |                   |                                |                                                         |                      |
|                                                  |                                                                |                   |                                |                                                         |                      |
|                                                  |                                                                | OK Abbrechen      | Anwenden H                     | lilfe                                                   |                      |

**Options-Änderungen I:** 

Im Reiter "Allgemein"

- (1) im Bereich "Ausgabe" das Feld "keine wissenschaftliche Notation für kleine Zahlen in Tabellen" aktivieren
- (2) Im Bereich "Variablenlisten" die Option "Namen anzeigen" anwählen

### SPSS: Menüpunkt "Bearbeiten/Optionen"

| ta Optionen                                                                                                    | ~                                                                                                    |                                                                                                    |               |                                                                                                    | X            |
|----------------------------------------------------------------------------------------------------|----------------------------------------------------------------------------------------------------|----------------------------------------------------------------------------------------------------|---------------|----------------------------------------------------------------------------------------------------|--------------|
| Diagramme                                                                                                    | Pivot-Tabellen                                                                                                    | Dateispeicherorte                                                                                                    | Scripts       | Multiple Imputationen                                                                                                    | Syntaxeditor |
| Allgemein                                                                                                    | Sprache 🤇                                                                                                    | Viewer                                                                                                    | Daten         | Währung                                                                                                    | Ausgabe      |
| Aligemein<br>Anfänglicher Ausgab<br>Elementsymbol:<br>Ele<br>Co<br>Co<br>Co<br>Co<br>Co<br>Co<br>Co<br>Co<br>Co<br>Co | sprache<br>vestatus<br>ment:<br>g<br>teigestatus:<br>Eingeblendet<br>Ausgeblendet<br>srichtung:<br>Linksbündig<br>Zentriert<br>Rechtsbündig | Titel<br>Schriftart:<br>SansSerif<br>Seitentitel<br>Schriftart:<br>SansSerif<br>Textausgabe<br>Schrift <u>a</u> rt:<br>Monospaced<br>Standardseiteneinri<br>Ausrichtung | Daten         | Wahrung         Größe:         13,5 ▼         B       I         Größe:         10,5 ▼         B       I         Größe:         10,5 ▼         B       I         Größe:         10,5 ▼         B       I         U         Größe:         10,5 ▼         B       I         U         25.0         Rechts: |              |
| Befehle im Proto                                                                                                    | koll anzeigen                                                                                                    | © <u>Q</u> uerformat                                                                                                    | Oben:         | 25,0 <u>U</u> nten:                                                                                                    | 25,0         |
|                                                                                                    |                                                                                                    | OK Abbrechen                                                                                                    | unwenden Hill | fe                                                                                                    |              |

#### **Options-Änderungen II:**

Im Reiter "Viewer"

die Option "Befehle im Protokoll anzeigen" aktivieren.

### SPSS: Menüpunkt "Bearbeiten/Optionen"

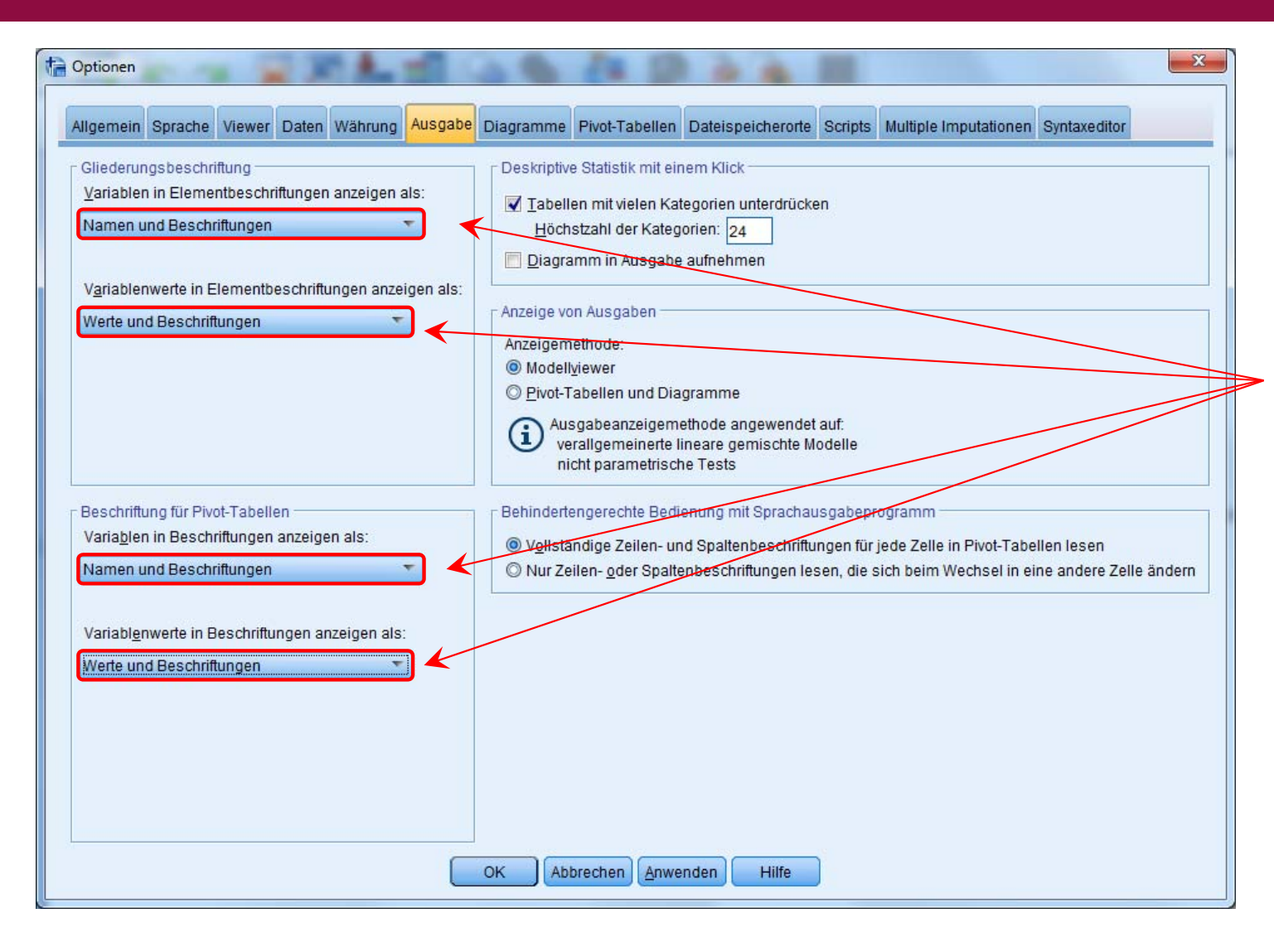

#### **Options-Änderungen III:**

Im Reiter "Ausgabe" in den Bereichen "Gliederungsbeschriftung" und "Beschriftung für Pivot-Tabellen" sind die Optionen wie links dargestellt zu wählen.

## SPSS: Menüpunkt "Daten"

| 🔚 Unbe        | enannt1 (Da         | taSet0] - IB     | M SPSS S       | tatistics Datened          | itor                |                          |                |                 |               |           |                 | x             |
|---------------|---------------------|------------------|----------------|----------------------------|---------------------|--------------------------|----------------|-----------------|---------------|-----------|-----------------|---------------|
| <u>D</u> atei | B <u>e</u> arbeiten | Ansi <u>c</u> ht | Date <u>n</u>  | <u>T</u> ransformieren     | <u>A</u> nalysieren | Direkt <u>m</u> arketing | <u>G</u> rafik | E <u>x</u> tras | Er <u>w</u> e | iterungen | <u>F</u> enster | <u>H</u> ilfe |
|               |                     | , <b>c</b> .     | 😺 🚺            | ableneigenschaf            | ten definieren.     |                          |                | ۰ 🌑             | -             |           |                 |               |
|               |                     |                  | <u>34 M</u> es | ssniveau für unbe          | kannte Eleme        | nte festlegen            |                |                 |               | Sichtbar  | 0 von 0 V       | ariablen      |
|               |                     | var              | 🔚 Dat          | eneigens <u>c</u> haften   | kopieren            |                          |                | va              | r             | var       | Va              | ar            |
| 1             |                     |                  | Net Net        | ies <u>b</u> enutzerdefin  | iertes Attribut     |                          |                |                 |               |           |                 |               |
| 2             |                     |                  | 🗟 Dat          | um und Uhrz <u>e</u> it d  | efinieren           |                          |                |                 |               |           |                 |               |
| 3             |                     |                  | Here Mer       | nrfachantwortsets          | definieren          |                          |                |                 |               |           |                 |               |
| 5             |                     |                  | Val            | idierung                   |                     |                          | •              |                 |               |           |                 |               |
| 6             |                     |                  | E Dog          | pelte Fälle ermit          | teln                |                          |                |                 |               |           |                 |               |
| 7             |                     |                  | 🔝 Ung          | gewöhnl <u>i</u> che Fälle | e identifizieren.   |                          |                |                 |               |           |                 |               |
| 8             |                     |                  | 📆 Dat          | asets ver <u>q</u> leicher | 1                   |                          |                |                 |               |           |                 |               |
| 9             |                     |                  | 🔊 Fäll         | e s <u>o</u> rtieren       |                     |                          |                |                 |               |           |                 |               |
| 10            |                     |                  | ing Vari       | a <u>b</u> len sortieren   |                     |                          |                |                 |               |           |                 |               |
| 12            |                     |                  | a Tra          | <u>n</u> sponieren         |                     |                          |                |                 |               |           |                 |               |
| 13            |                     |                  | H Zei          | chenfolgebreiten           | dateiübergreif<br>  | end anpassen             |                |                 |               |           |                 |               |
| 14            |                     |                  | Dar            | eien zusamment             | ugen                |                          |                |                 |               |           |                 |               |
| 15            |                     |                  |                | st <u>r</u> ukturieren     | agan durahfüh       |                          |                |                 |               |           |                 |               |
| 16            |                     |                  | - Rar          | nonsity Score Ab           | ngen durchlun       | ren                      |                |                 |               |           |                 |               |
| 17            |                     |                  | E Fall         | kontrollaboleich           | gieicii             |                          |                |                 |               |           |                 |               |
| 19            |                     |                  |                | regieren                   |                     |                          |                |                 |               |           |                 |               |
| 20            |                     |                  | hO             | hogonales Desig            | n                   |                          | •              |                 |               |           |                 |               |
| 21            |                     |                  |                | ateien aufteilen           |                     |                          |                |                 |               |           |                 |               |
| 22            |                     |                  | 🔣 Dat          | aset kopieren              |                     |                          |                |                 |               |           |                 |               |
| 23            |                     |                  | Auf            | geteilte Datei             |                     |                          |                |                 |               |           |                 |               |
| 24            |                     |                  | H Fäll         | e au <u>s</u> wählen       |                     |                          |                |                 |               |           |                 |               |
| 26            |                     |                  | 🐴 Fäll         | e gewichten                |                     |                          |                |                 |               |           |                 |               |
| 27            |                     |                  |                |                            |                     |                          |                | ]               |               |           |                 | ~             |
|               | 4                   |                  |                |                            |                     |                          |                |                 |               |           |                 |               |
| Datena        | ansicht Va          | riablenans       | icht           |                            |                     |                          |                |                 |               |           |                 |               |
| Daten         |                     |                  |                |                            | IBM                 | SPSS Statistics          | -Prozes:       | sor ist ber     | reit          | Unicod    | e:ON            |               |

#### Wichtige Untermenüpunkte:

- Fälle sortieren
- Aufgeteilte Datei
- Fälle auswählen

#### Spezieller:

- Transponieren
- Dateien zusammenfügen
- Aggregieren
- Fälle gewichten

## SPSS: Menüpunkt "Transformieren"

| 👍 Unben         | annt1 (D         | ataSet0] -        | IBM SPSS S       | Statis | tics Datened         | litor                   |                        |                   |               |                |            |                 | ×             |
|-----------------|------------------|-------------------|------------------|--------|----------------------|-------------------------|------------------------|-------------------|---------------|----------------|------------|-----------------|---------------|
| <u>D</u> atei B | <u>e</u> arbeite | n Ansi <u>c</u> h | it Date <u>n</u> | Tra    | insformieren         | <u>A</u> nalysieren     | Direkt <u>m</u> arketi | ng <u>G</u> rafik | E <u>x</u> tr | as Er <u>w</u> | eiterungen | <u>F</u> enster | <u>H</u> ilfe |
|                 |                  | 🖬 🔽               | <b>N</b>         |        | Varia <u>b</u> le be | rechnen                 |                        |                   |               | •              |            |                 |               |
|                 |                  |                   |                  | +      | Programmi            | erbarkeitstrans         | sformation             |                   |               |                | Sichtbar:  | 0 von 0 V       | ariablen      |
|                 |                  | var               | var              | x?     | Werte in Fä          | llen <u>z</u> ählen     |                        |                   |               | var            | var        | Va              | ar            |
| 1               |                  |                   |                  |        | Werte verso          | hieben                  |                        |                   |               |                |            |                 |               |
| 2               |                  |                   |                  | X+X    | Umcodierei           | n in die <u>s</u> elben | Variablen              |                   |               |                |            |                 |               |
| 3               |                  |                   |                  | х•у    | Umcodie <u>r</u> ei  | n in andere Va          | riablen                |                   |               |                |            |                 |               |
| 4               |                  |                   |                  | 1      | Automatisc           | h umcodieren            |                        |                   |               |                |            |                 |               |
| 6               |                  |                   |                  | +      | Dummy-Va             | riablen erstelle        | n                      |                   |               |                |            |                 |               |
| 7               |                  |                   |                  |        | Visuelle <u>K</u> la | assierung               |                        |                   |               |                |            |                 |               |
| 8               |                  |                   |                  | K      | Opt <u>i</u> male Kl | lassierung              |                        |                   |               |                |            |                 |               |
| 9               |                  |                   |                  |        | Daten für M          | lodellierung <u>v</u> o | rbereiten              |                   | •             |                |            |                 |               |
| 10              |                  |                   |                  | 1      | Rangfolge I          | bilden                  |                        |                   |               |                |            |                 |               |
| 11              |                  |                   |                  |        | Assistent fü         | ir <u>D</u> atum und U  | Jhrzeit                |                   |               |                |            |                 |               |
| 12              |                  |                   |                  | ~      | <u>Z</u> eitreihen e | erstellen               |                        |                   |               |                |            |                 |               |
| 13              |                  |                   |                  | 3      | <u>F</u> ehlende W   | /erte ersetzen          |                        |                   |               |                |            |                 |               |
| 15              |                  |                   |                  | 1      | Zufallszahle         | engeneratoren.          |                        |                   |               |                |            |                 |               |
| 16              |                  |                   |                  |        | Anstehende           | e Transformatio         | onen ausführer         | n Strg+G          | 3             |                |            |                 |               |
| 17              |                  |                   |                  |        |                      |                         |                        |                   |               | ]              |            |                 |               |
| 18              |                  |                   |                  |        |                      |                         |                        |                   |               |                |            |                 |               |
| 19              |                  |                   |                  | _      |                      |                         |                        |                   |               |                |            |                 |               |
| 20              |                  |                   |                  | _      |                      |                         |                        |                   | _             |                |            |                 |               |
| 21              |                  |                   |                  |        |                      |                         |                        |                   | _             |                |            |                 |               |
| 23              |                  |                   |                  |        |                      |                         |                        |                   |               |                |            |                 |               |
|                 | 4                |                   |                  |        |                      |                         |                        |                   | _             |                |            | _               |               |
| Datenan         | sicht V          | ariablenai        | nsicht           |        |                      |                         |                        |                   |               |                |            |                 |               |
|                 |                  |                   |                  |        |                      | IBM                     | SPSS Statistic         | s -Prozess        | sor ist       | bereit         | Unicod     | e:ON            |               |

#### Wichtiger Untermenüpunkt:

• Variable berechnen

## SPSS: Menüpunkt "Analysieren"

| ta Unbe         | nannt1 (Dat         | aSet0] - IE      | SM SPSS S     | tatistics Datenedi     | tor                  | manufact last            |                |                 | _                |          |                 | x             |
|-----------------|---------------------|------------------|---------------|------------------------|----------------------|--------------------------|----------------|-----------------|------------------|----------|-----------------|---------------|
| <u>D</u> atei I | B <u>e</u> arbeiten | Ansi <u>c</u> ht | Date <u>n</u> | <u>T</u> ransformieren | <u>A</u> nalysieren  | Direkt <u>m</u> arketing | <u>G</u> rafik | E <u>x</u> tras | Er <u>w</u> eite | erungen  | <u>F</u> enster | <u>H</u> ilfe |
| 2               | 📥 🗖                 | , r.             | <b>N</b>      | 1 🗐 🔢                  | Beric <u>h</u> te    |                          |                |                 | •                |          |                 |               |
|                 |                     |                  |               |                        | D <u>e</u> skripti   | ve Statistiken           |                |                 | •                | ichtbar: | 0 von 0 V       | ariablen      |
|                 |                     | var              | var           | var                    | Ta <u>b</u> ellen    |                          |                |                 | •                | var      | ١               | var           |
| 1               |                     |                  |               |                        | <u>M</u> ittelwer    | te vergleichen           | $\leftarrow$   |                 | •                |          |                 | -             |
| 2               |                     |                  |               |                        | All <u>q</u> emei    | nes lineares Mode        | ell            |                 | •                |          |                 |               |
| 3               |                     |                  |               |                        | Vera <u>l</u> iger   | meinerte lineare M       | odelle         |                 | •                |          |                 |               |
| 4               |                     |                  |               |                        | <u>G</u> emisch      | te Modelle               |                |                 | •                |          |                 |               |
| 5               |                     |                  |               |                        | <u>K</u> orrelatio   | on <                     |                |                 | •                |          |                 |               |
| 6               |                     |                  |               |                        | <u>R</u> egress      | ion                      |                |                 | •                |          |                 |               |
| 7               |                     |                  |               |                        | L <u>o</u> glinea    | r                        |                |                 | •                |          |                 |               |
| 8               |                     |                  |               |                        | <u>N</u> eurona      | le Netze                 |                |                 | •                |          |                 |               |
| 9               |                     |                  |               |                        | Klassi <u>f</u> izi  | eren                     |                |                 | •                |          |                 |               |
| 10              |                     |                  |               |                        | <u>D</u> imensi      | onsreduktion             |                |                 | •                |          |                 |               |
| 11              |                     |                  |               |                        | Sk <u>a</u> la       |                          |                |                 | •                |          |                 |               |
| 12              |                     |                  |               |                        | <u>N</u> icht par    | ametrische Tests         |                |                 | •                |          |                 |               |
| 13              |                     |                  |               |                        | Vor <u>h</u> ersa    | ige                      |                |                 | •                |          |                 |               |
| 14              |                     |                  |               |                        | Ü <u>b</u> erlebe    | en                       |                |                 | •                |          |                 |               |
| 10              |                     |                  |               |                        | Mehrfach             | ant <u>w</u> orten       |                |                 | •                |          |                 |               |
| 10              |                     |                  |               |                        | 🚜 Anal <u>v</u> se f | ehlender Werte           |                |                 |                  |          |                 |               |
| 17              |                     |                  |               |                        | Mul <u>t</u> iple I  | mputation                |                |                 | •                |          |                 |               |
| 10              |                     |                  |               |                        | Komp <u>l</u> ex     | e Stichproben            |                |                 | •                |          |                 |               |
| 20              |                     |                  |               |                        | 🖶 S <u>i</u> mulatio | n                        |                |                 |                  |          |                 |               |
| 21              |                     |                  |               |                        | <u>Q</u> ualitäts    | kontrolle                |                |                 |                  |          |                 |               |
| 22              |                     |                  |               |                        | ROC-Kur              | <u>v</u> e               |                |                 |                  |          |                 |               |
| 23              |                     |                  |               |                        | Räumlich             | he und temporale I       | Modellie       | rung            |                  |          |                 |               |
| 24              |                     |                  |               |                        | IBM SPSS             | S Amos                   |                | -               |                  |          |                 |               |
| 25              |                     |                  |               |                        |                      | _                        |                |                 |                  |          |                 |               |
|                 | 4                   |                  |               |                        |                      |                          |                |                 |                  |          |                 |               |
| Datena          | nsicht Var          | iablenans        | sicht         |                        |                      |                          |                |                 |                  |          |                 |               |
| Analysi         | eren                |                  |               |                        | IBM                  | SPSS Statistics -F       | rozesso        | or ist ber      | eit              | Unicode  | ON              |               |

## SPSS: Menüpunkt "Analysieren"

| 👍 *Unbenann                 | t1 [DataSet0] - | IBM SPSS Stat             | istics Datenedi     | tor |                                                                                                    |             |
|-----------------------------|-----------------|---------------------------|---------------------|-----|----------------------------------------------------------------------------------------------------|-------------|
| <u>D</u> atei B <u>e</u> ar | beiten Ansi     | <u>c</u> ht Date <u>n</u> | <u>T</u> ransformie | ren | Analysieren Direkt <u>m</u> arketing <u>G</u> rafik E <u>x</u> tras Er <u>w</u> eiterungen <u>F</u> enster <u>H</u> ilfe |             |
| 1 🖿 🔳 📥                     | 📑 🖬             | M 🗜 🕇 :                   |                     | ×   | Berichte                                                                                                    |             |
| 1:                          |                 |                           |                     |     | Deskriptive Statistiken                                                                                                  | 0 Variablen |
|                             | var             | var                       | var                 |     | Tabellen I var var var var var                                                                                           |             |
| 1                           |                 |                           |                     |     | Mittelwerte vergleichen                                                                                                  |             |
| 2                           |                 |                           |                     |     | Allgemeines lineares Modell                                                                                              |             |
| 3                           |                 |                           |                     |     | Verallgemeinerte lineare Modelle                                                                                         |             |
| 4                           |                 |                           |                     |     | Gemischte Modelle                                                                                                    |             |
| 5                           |                 |                           |                     |     | Korrelation                                                                                                    |             |
| 6                           |                 |                           |                     |     | Regression                                                                                                    |             |
| 7                           |                 |                           |                     |     | Loglinear                                                                                                    |             |
| 8                           |                 |                           |                     |     | Neuronale Netze                                                                                                    |             |
| 9                           |                 |                           |                     |     | Klassifizieren                                                                                                    |             |
| 10                          |                 |                           |                     |     | Dimensionsreduktion                                                                                                    |             |
| 11                          |                 |                           |                     |     | Skala 🕨                                                                                                    |             |
| 12                          |                 |                           |                     |     | Nicht parametrische Tests                                                                                                |             |
| 1/                          |                 |                           |                     |     | Vorhersage                                                                                                    |             |
| 14                          |                 |                           |                     |     | - Ü <u>b</u> erleben                                                                                                    |             |
| 16                          |                 |                           |                     |     | Mehrfachantworten                                                                                                    |             |
| 17                          |                 |                           |                     |     | - 🔛 Anal <u>v</u> se fehlender Werte                                                                                     |             |
| 18                          |                 |                           |                     |     | Multiple Imputation                                                                                                    |             |
| 19                          |                 |                           |                     |     | Komplexe Stichproben                                                                                                    |             |
| 20                          |                 |                           |                     |     | The Simulation                                                                                                    |             |
| 21                          |                 |                           |                     |     | Qualitätskontrolle                                                                                                    |             |
| 22                          |                 |                           |                     |     | ROC-Kurve                                                                                                    |             |
| 23                          |                 |                           |                     |     | Räumliche und temporale Modellierung 🕨                                                                                   |             |
| 24                          |                 |                           |                     |     | IBM SPSS Amos                                                                                                    |             |
| 25                          |                 |                           |                     |     |                                                                                                    |             |
| 26                          |                 |                           |                     |     |                                                                                                    |             |
| 27                          |                 |                           |                     |     |                                                                                                    |             |
|                             | 1               |                           |                     |     | ***                                                                                                    |             |
| Datenansich                 | t Variablenar   | nsicht                    |                     |     |                                                                                                    |             |
| Mittelwerte                 |                 |                           |                     |     | IBM SPSS Statistics -Prozessor ist bereit Unicode:ON                                                                     |             |

Vorlesung »Statistik I« (WS 2016/2017) Prof. Dr. Thomas Staufenbiel

## SPSS: Menüpunkt "Grafik"

| ta *Unbenann                | nt1 [DataSet0] -     | IBM SPSS Statis   | stics Datenedit      | or                |              |                     | And the second second second second         |                                  |  |  |  |  |  |
|-----------------------------|----------------------|-------------------|----------------------|-------------------|--------------|---------------------|---------------------------------------------|----------------------------------|--|--|--|--|--|
| <u>D</u> atei B <u>e</u> ar | beiten Ansi <u>o</u> | cht Date <u>n</u> | <u>T</u> ransformier | ren <u>A</u> naly | sieren Direl | d <u>m</u> arketing | Grafik Extras Erweiterungen <u>F</u> enster | Hilfe                            |  |  |  |  |  |
| 🖹 📰 🖨                       | 📑 🖬 🤋                | ĭ La ta           |                      | * 🗾               | = 📫 🔳        | 14 📎 🌑              | 👔 <u>D</u> iagrammerstellung                |                                  |  |  |  |  |  |
| 1:                          |                      |                   |                      |                   |              |                     | 🛄 Auswahl der Diagrammtafelvorlage          | Sichtbar: 0 von 0 Variabl        |  |  |  |  |  |
|                             | var                  | var               | var                  | var               | var          | var                 | 🛨 Weibull-Diagramm                          | var var var                      |  |  |  |  |  |
| 1                           |                      |                   |                      |                   |              |                     | + Untergruppen vergleichen                  |                                  |  |  |  |  |  |
| 2                           |                      |                   |                      |                   |              |                     | Regressionsvariablendiagramme               |                                  |  |  |  |  |  |
| 3                           |                      |                   |                      |                   |              |                     | Alte Dialogfelder                           | I Balkan                         |  |  |  |  |  |
| 4                           |                      |                   |                      |                   |              |                     |                                             | 1 2 D Balkon                     |  |  |  |  |  |
| 5                           |                      |                   |                      |                   |              |                     |                                             |                                  |  |  |  |  |  |
| 6                           |                      |                   |                      |                   |              |                     |                                             |                                  |  |  |  |  |  |
| (                           |                      |                   |                      |                   |              |                     |                                             | Plache                           |  |  |  |  |  |
| 0                           |                      |                   |                      |                   |              |                     |                                             | Kr <u>e</u> is                   |  |  |  |  |  |
| 10                          |                      |                   |                      |                   |              |                     |                                             | Hoch-Tief                        |  |  |  |  |  |
| 11                          |                      |                   |                      |                   |              |                     |                                             | Boxplot                          |  |  |  |  |  |
| 12                          |                      |                   |                      |                   |              |                     |                                             | III <u>F</u> ehlerbalken         |  |  |  |  |  |
| 13                          |                      |                   |                      |                   |              |                     |                                             | Bevölkerungsp <u>v</u> ramide    |  |  |  |  |  |
| 14                          |                      |                   |                      |                   |              |                     |                                             | 🔣 Streu-/Punktdiagramm           |  |  |  |  |  |
| 15                          |                      |                   |                      |                   |              |                     |                                             | 🚹 Histogramm                     |  |  |  |  |  |
| 16                          |                      |                   |                      |                   |              |                     |                                             |                                  |  |  |  |  |  |
| 17                          |                      |                   |                      |                   |              |                     |                                             |                                  |  |  |  |  |  |
| 18                          |                      |                   |                      |                   |              |                     |                                             |                                  |  |  |  |  |  |
| 19                          |                      |                   |                      |                   |              |                     |                                             |                                  |  |  |  |  |  |
| 20                          |                      |                   |                      |                   |              |                     |                                             |                                  |  |  |  |  |  |
| 21                          |                      |                   |                      |                   |              |                     |                                             |                                  |  |  |  |  |  |
| 22                          |                      |                   |                      |                   |              |                     |                                             |                                  |  |  |  |  |  |
| 23                          |                      |                   |                      |                   |              |                     |                                             |                                  |  |  |  |  |  |
| 24                          |                      |                   |                      |                   |              |                     |                                             |                                  |  |  |  |  |  |
| 25                          |                      |                   |                      |                   |              |                     |                                             |                                  |  |  |  |  |  |
| 20                          |                      |                   |                      |                   |              |                     |                                             |                                  |  |  |  |  |  |
|                             | 4                    |                   |                      |                   |              |                     |                                             |                                  |  |  |  |  |  |
| Determine                   | Variablance          | nicht             |                      |                   |              |                     | ***                                         |                                  |  |  |  |  |  |
| Datenansich                 | variablerian         | sicili            |                      |                   |              |                     |                                             |                                  |  |  |  |  |  |
| Alte Dialogfel              | lder                 |                   |                      |                   |              |                     | IBM SPSS Statistics                         | -Prozessor ist bereit Unicode:ON |  |  |  |  |  |

- 1 Arbeit im CIP-Pool Psychologie
- 2 SPSS: Allgemeine Grundlagen
- 3 SPSS: Wichtige Hauptmenüpunkte
- 4 SPSS: Daten laden und Aufbau der Datendatei
- 5 SPSS: Standardablauf

#### SPSS: Daten laden

#### Man lädt eine Datei unter Datei /Öffnen/Daten in SPSS und kann damit arbeiten.

| 👍 *Unbenannt1 [DataSet0] - IBM SPSS Sta     | tistics Dateneditor       | 1.1.1.1.1.1                    |                      |                                        | - 0 ×                              |                            |                                  |       |             |  |  |  |
|---------------------------------------------|---------------------------|--------------------------------|----------------------|----------------------------------------|------------------------------------|----------------------------|----------------------------------|-------|-------------|--|--|--|
| Datei Bearbeiten Ansicht Daten <u>T</u> r   | ransformieren <u>A</u> na | alysieren Direkt <u>m</u> arke | ing <u>G</u> rafik E | E <u>x</u> tras Er <u>w</u> eiterungen | <u>F</u> enster <u>H</u> ilfe      |                            |                                  |       |             |  |  |  |
| Neu                                         | *                         | ) 🖂 🚍 🕂 🎞 🛛                    | 14 📎 🌑               |                                        |                                    |                            | SPSS zeigt alle F                | )ate  | ien mit der |  |  |  |
| Ö <u>f</u> fnen                             | •                         | 🛅 <u>D</u> aten                |                      | Sichtbar:                              | 2 von 2 Variable                   |                            | - ·                              | ·ucc  |             |  |  |  |
| Daten importieren                           | •                         | 🛨 Internetdaten                | var                  | var var                                | var var var Dateinamenserweiterung |                            |                                  |       |             |  |  |  |
| Schließen                                   | Strg+F4                   | Syntax                         |                      |                                        |                                    |                            |                                  | D     |             |  |  |  |
| Bpeichern                                   | Strg+S                    | 🔁 <u>A</u> usgabe              |                      |                                        |                                    |                            | an. Dies ist die Bezeichnung für |       |             |  |  |  |
| Speichern <u>u</u> nter                     |                           | 🗃 S <u>c</u> ript              |                      |                                        |                                    |                            | SPSS_Datandate                   | vion  |             |  |  |  |
| Alle Daten speichern                        |                           |                                | 1                    |                                        |                                    |                            | SF35-Datenuate                   | elen. | •           |  |  |  |
| Exportieren                                 | •                         |                                |                      |                                        |                                    |                            |                                  |       |             |  |  |  |
| Datei als schreibgeschützt markieren        |                           |                                |                      |                                        |                                    |                            |                                  |       | ×           |  |  |  |
| Auf <u>ge</u> speicherte Datei zurücksetzen |                           | -                              |                      | 🔚 Daten öffnen                         |                                    |                            |                                  |       |             |  |  |  |
| Dataset u <u>m</u> benennen                 |                           |                                |                      | Suchen in:                             | SPSS Liebu                         | na                         |                                  |       |             |  |  |  |
| Datendate <u>i</u> informationen anzeigen   | 4                         |                                |                      |                                        | 0,00,000                           | y                          |                                  |       |             |  |  |  |
| Daten in Zwischenspeicher                   |                           |                                |                      | azubi.sav 👜                            |                                    | 🔤 lernen.sav               | uebung0910x.sav                  |       |             |  |  |  |
| ariabieninformationen sammein               | Ohn Durald                |                                |                      | 🔤 Bortz Reak                           | tionszeiten.sa                     | w 🔤 medik.sav              | unsicher.sav                     |       |             |  |  |  |
| Prozessor annalten                          | Strg+Punkt                |                                |                      | einkomme                               | n.sav                              | 🔤 noten.sav                |                                  |       |             |  |  |  |
| Server umschalten                           |                           |                                |                      | empowern                               | ient.sav                           | teleint eeu                |                                  |       |             |  |  |  |
|                                             | F                         | -                              |                      | hatco sav                              |                                    | web/ WS1112                | sav                              |       |             |  |  |  |
|                                             | Stra+ P                   |                                |                      | kroete sav                             |                                    | uebund0910 s               | .Sav                             |       |             |  |  |  |
| Di <u>u</u> cken                            | Sugte                     | -                              |                      |                                        |                                    |                            |                                  |       |             |  |  |  |
| Begruisungsdraiogreid                       |                           |                                |                      | Dateiname:                             | einkomn                            | neo sov                    |                                  |       | Öffnon      |  |  |  |
|                                             |                           |                                |                      |                                        | ennorm                             | ion.ouv                    |                                  |       |             |  |  |  |
| Beenden                                     |                           |                                |                      | Dateien vom Ty                         | <u>E</u> infügen                   |                            |                                  |       |             |  |  |  |
|                                             |                           |                                |                      | Codiorupa                              |                                    |                            |                                  |       | Abbrechen   |  |  |  |
| 23                                          |                           |                                |                      | Coul <u>e</u> rung.                    |                                    |                            |                                  | *     |             |  |  |  |
| 25                                          |                           |                                |                      | Zeichenfo                              | lgelängen an                       | hand beobachteter V        | Verte minimieren                 |       | Hille       |  |  |  |
| 26                                          |                           |                                |                      |                                        |                                    |                            |                                  |       |             |  |  |  |
|                                             |                           |                                |                      |                                        |                                    | Datei aus <u>R</u> eposito | ory abrufen                      |       |             |  |  |  |
| Datenansicht Variablenansicht               |                           | ***                            |                      |                                        |                                    |                            |                                  |       |             |  |  |  |
|                                             |                           |                                |                      |                                        |                                    |                            |                                  |       |             |  |  |  |
| Daten                                       |                           | IBM SPSS Statist               | cs -Prozessor        | ist bereit Unicod                      | e:ON                               |                            |                                  |       |             |  |  |  |

#### SPSS: Daten laden

Durch das Öffnen der Datendatei wurde auch automatisch ein Ausgabefenster ("Viewer") geöffnet. In diesem werden die Ergebnisse von SPSS dargestellt.

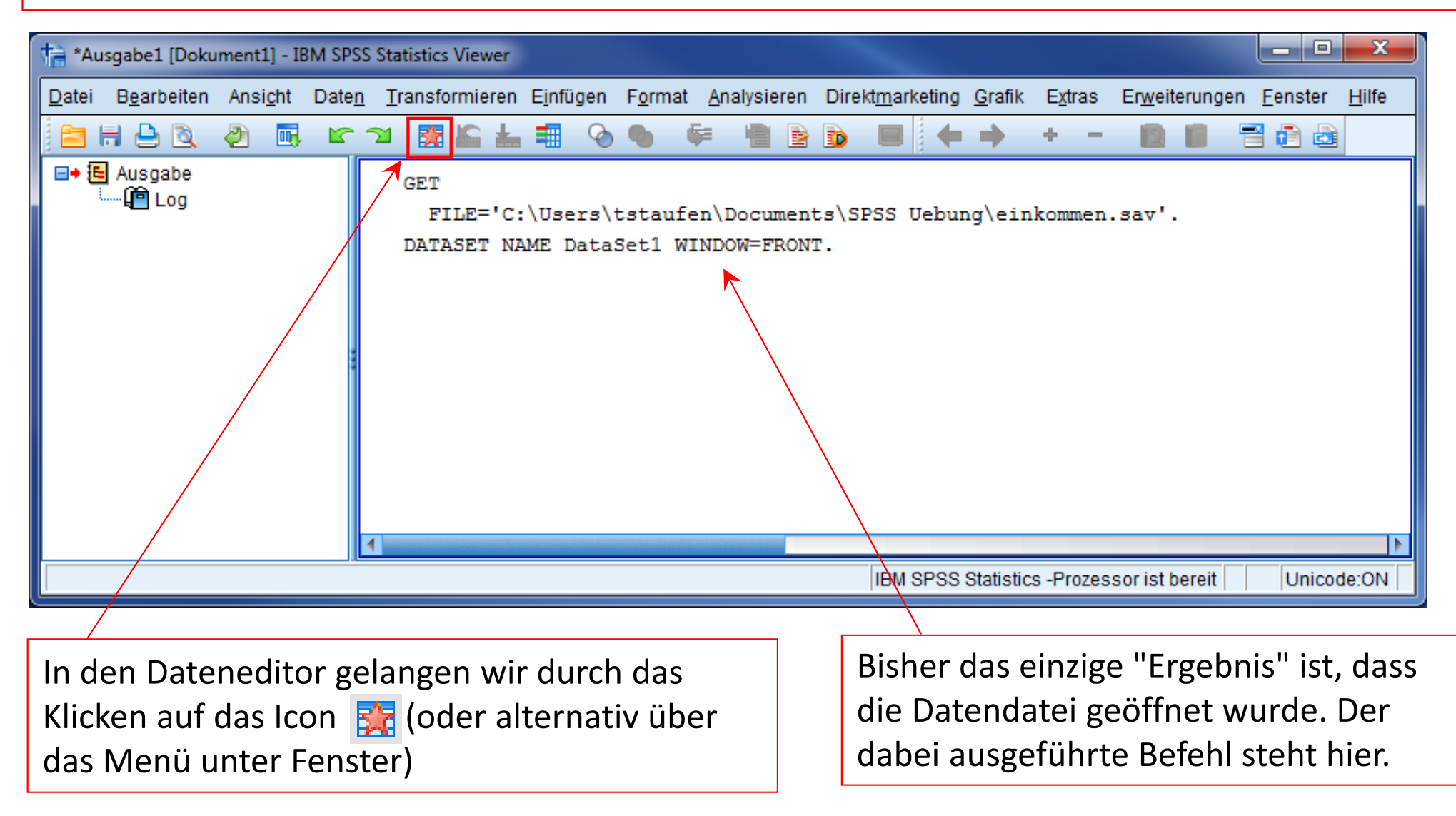

#### SPSS: Datensatz

Beispiel: Es wurden von 15 Vpn ihr Alter und ihr Einkommen wie nebenstehend erhoben:

| Vp-<br>Nr. | Alter in<br>Jahren | Einkommen in<br>Euro |
|------------|--------------------|----------------------|
| 1          | 32                 | 1660                 |
| 2          | 32                 | 1510                 |
| 3          | 46                 | 2170                 |
| 4          | 39                 | 1570                 |
| 5          | 49                 | 2120                 |
| 6          | 34                 | 1730                 |
| 7          | 58                 | 1860                 |
| 8          | 50                 | 1680                 |
| 9          | 25                 | 1550                 |
| 10         | 46                 | 2050                 |
| 11         | 43                 | 1660                 |
| 12         | 32                 | 1730                 |
| 13         | 17                 | 1710                 |
| 14         | 32                 | 1360                 |
| 15         | 50                 | 1710                 |

#### SPSS: Dateneditor in der Datenansicht

Die geöffnete Datei erscheint dann im Dateneditor (hier in der Datenansicht).

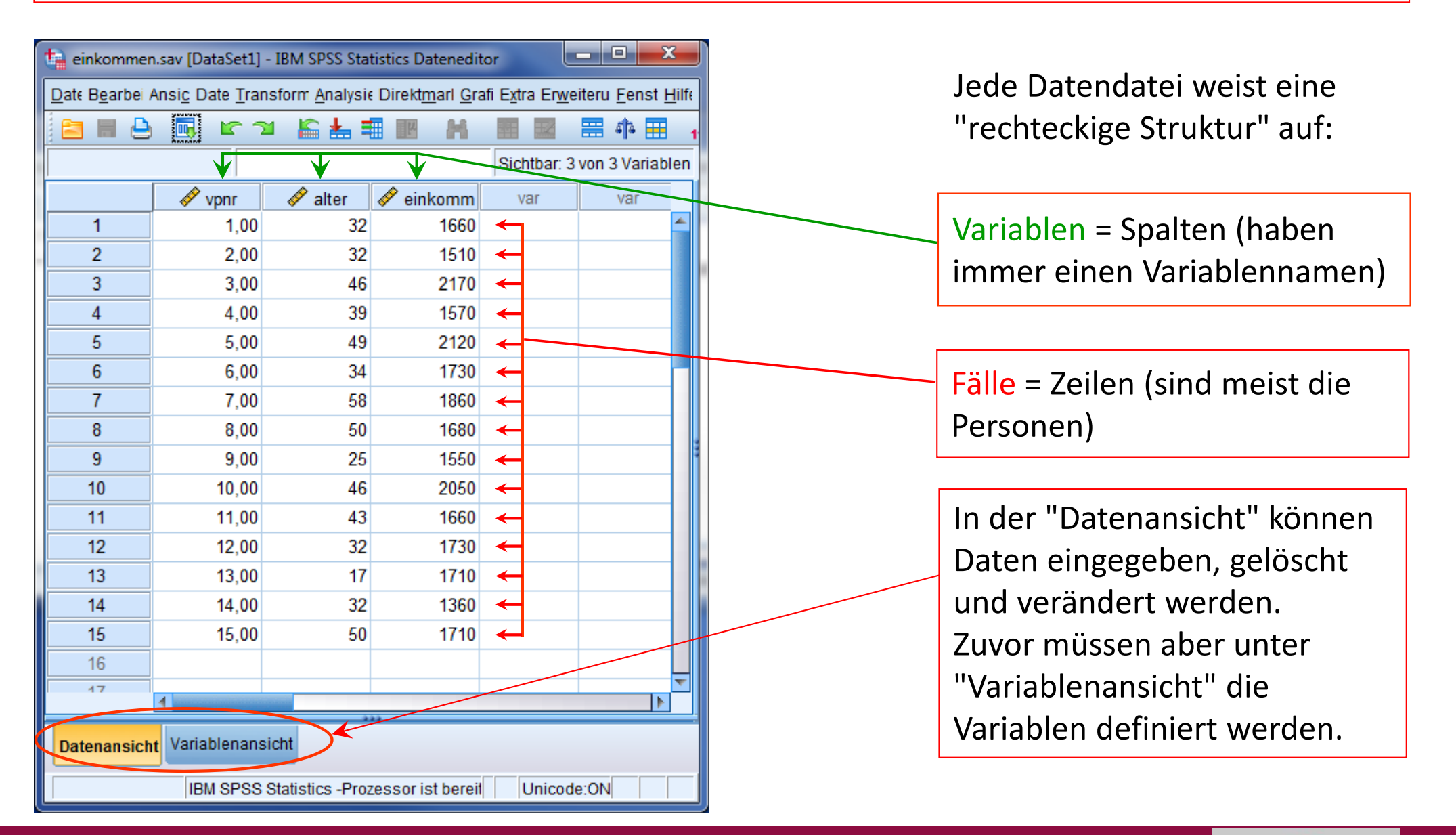

- 1 Arbeit im CIP-Pool Psychologie
- 2 SPSS: Allgemeine Grundlagen
- 3 SPSS: Wichtige Hauptmenüpunkte
- 4 SPSS: Daten laden und Aufbau der Datendatei
- 5 SPSS: Standardablauf

#### SPSS: Standardablauf I

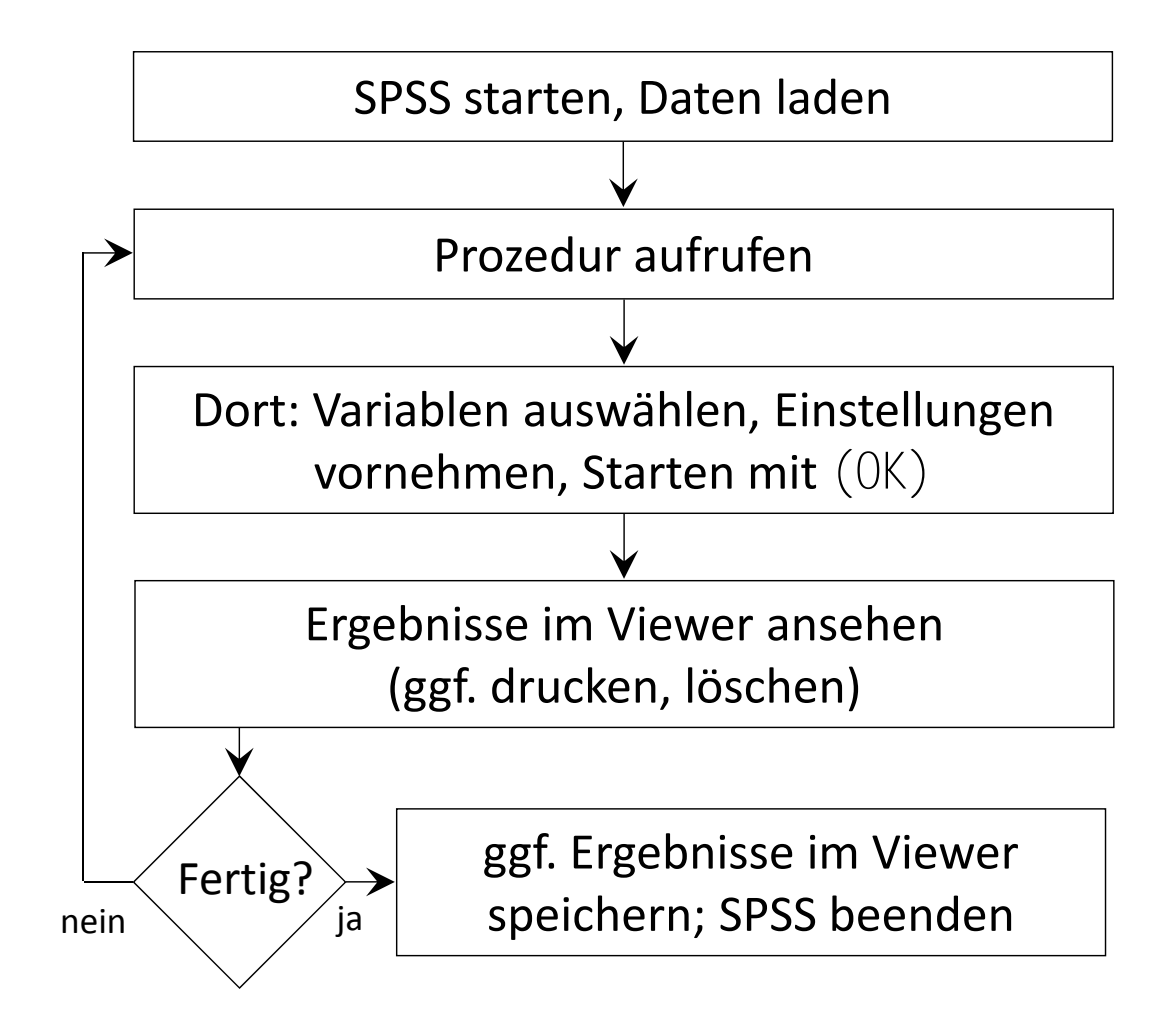

# SPSS: Standardablauf I (Schritt 1)

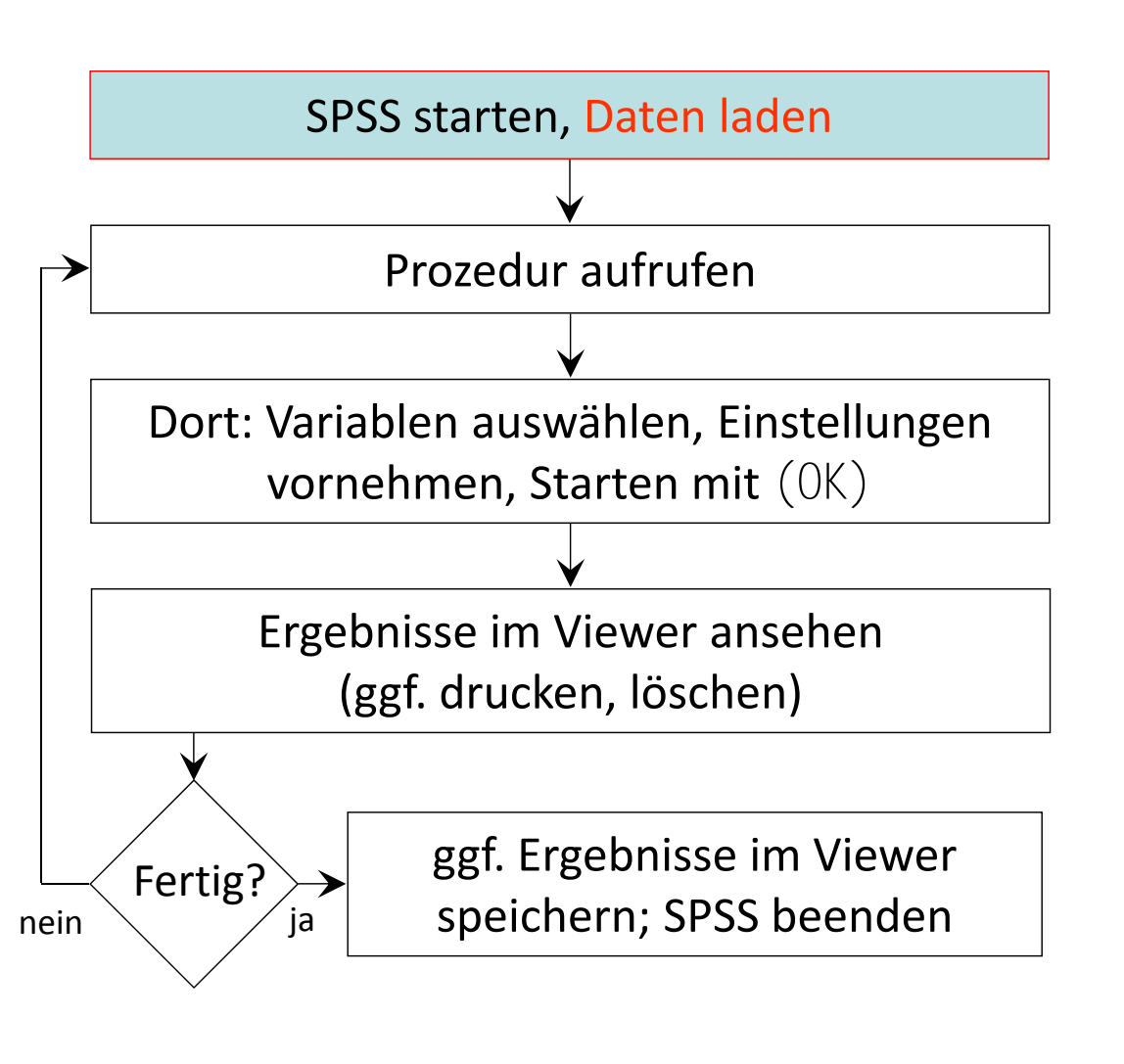

| Unbenannt1 [DataSet0] - IBM SPS                      | S Statistics Datenedit     | or                          | -                       |                |            |                  | ×             |
|------------------------------------------------------|----------------------------|-----------------------------|-------------------------|----------------|------------|------------------|---------------|
| <mark>tei B<u>e</u>arbeiten Ansicht <u>D</u>a</mark> | aten <u>T</u> ransformiere | n <u>A</u> nalysieren       | Direkt <u>m</u> arketir | ng <u>G</u> ra | fik Extra  | s Fenster        | <u>H</u> ilfe |
| Neu                                                  |                            | •                           | 📰 🕸 🎛                   | 14 📎           | • •        |                  |               |
| Öffnen                                               |                            | •                           | 🛅 <u>D</u> aten         |                | Sich       | ntbar: 0 von 0 V | ariablen      |
| Daten <u>b</u> ank öffnen                            |                            | •                           | 🛅 <u>S</u> yntax        |                | var        | var              |               |
| Textdaten lesen                                      |                            |                             | 🗃 Ausgabe               |                |            |                  |               |
| Cognos-D <u>a</u> ten lesen                          |                            |                             | 🔁 S <u>c</u> ript       |                |            |                  |               |
| Schließen                                            | S                          | Strg+F4                     |                         | _              |            |                  |               |
| Speichern                                            | S                          | Strg+S                      |                         |                |            |                  |               |
| Speichern unter                                      |                            |                             |                         |                |            |                  |               |
| Alle Daten speichern                                 |                            |                             |                         |                |            |                  |               |
| In Datenbank exportieren                             |                            |                             |                         |                |            |                  |               |
| Datei als schreibgeschützt mark                      | ieren                      |                             |                         |                |            |                  |               |
| Dataset u <u>m</u> benennen                          |                            |                             |                         |                |            |                  |               |
| Datendateiinformationen anzeig                       | len                        | •                           |                         |                |            |                  |               |
| Daten in Zwischenspeicher                            |                            |                             |                         |                |            |                  |               |
| variableninformationen sammel                        | IN                         | Neg - Desired               |                         |                |            |                  |               |
| Prozessor annaiten                                   | S                          | strg+Period                 |                         |                |            |                  |               |
| Server umschalten                                    |                            |                             |                         |                |            |                  |               |
| Contignen für Viewersusgebeiten                      | tlegen (Syntax)            | P                           |                         |                |            |                  |               |
| Seitenansicht                                        | acgen (oyntax)             |                             |                         |                |            |                  |               |
| Druckon                                              |                            | Stra+P                      |                         |                |            |                  |               |
| Bearingunachiologfold                                |                            | Jug ·F                      |                         |                |            |                  |               |
| Zuletzt verwendete Daten                             | Datas äffnas               |                             |                         |                |            |                  |               |
| Zuletzt verwendete Datein                            | Daten omnen                |                             |                         | _              | 2- 45      |                  |               |
| Beenden                                              | Suchen in: 🕌 SPSS          | Uebung                      |                         | × 🛍            |            | E                |               |
| 26                                                   | azubi.sav                  | ernei 📴 lernei              | n.sav                   | e ue           | bung0910x  | .sav             |               |
| 1                                                    | einkommen.sav              | iten.sav 📷 medil<br>📴 noten | k.sav<br>I.sav          | un 🦉           | sicher.sav |                  |               |
| atenansicht Variablenansio                           | empowerment.sav            | / 🔤 rechte                  | eck.sav                 |                |            |                  |               |
|                                                      | ahrrad.sav 🕞 hatco.sav     | ueb4                        | LSav<br>_WS1112.sav     |                |            |                  |               |
| nen                                                  | 🗬 kroete.sav               | 📴 uebu                      | ng0910.sav              |                |            |                  |               |
|                                                      | )steiname:                 | kommon og:                  |                         |                |            |                  | Öllere        |
|                                                      | einen ein                  | ikommen.sav                 |                         |                |            |                  | Uiner         |
| E                                                    | Dateien vom Typ: SF        | SS Statistics (*.s          | av)                     |                |            | Ψ.               | Einfüge       |
| C                                                    | Codi <u>e</u> rung:        |                             |                         |                |            | Ŧ                | Abbrech       |
|                                                      | Zeichenfolgeläng           | en anhand beob              | achteter Werte mir      | nimieren       |            |                  | <u>H</u> ilfe |
| -                                                    |                            | Datei aus                   | s Repository abruf      | en             |            |                  |               |
|                                                      |                            | Dator au                    | - repository abruit     |                |            |                  |               |

# SPSS: Standardablauf I (Schritt 2)

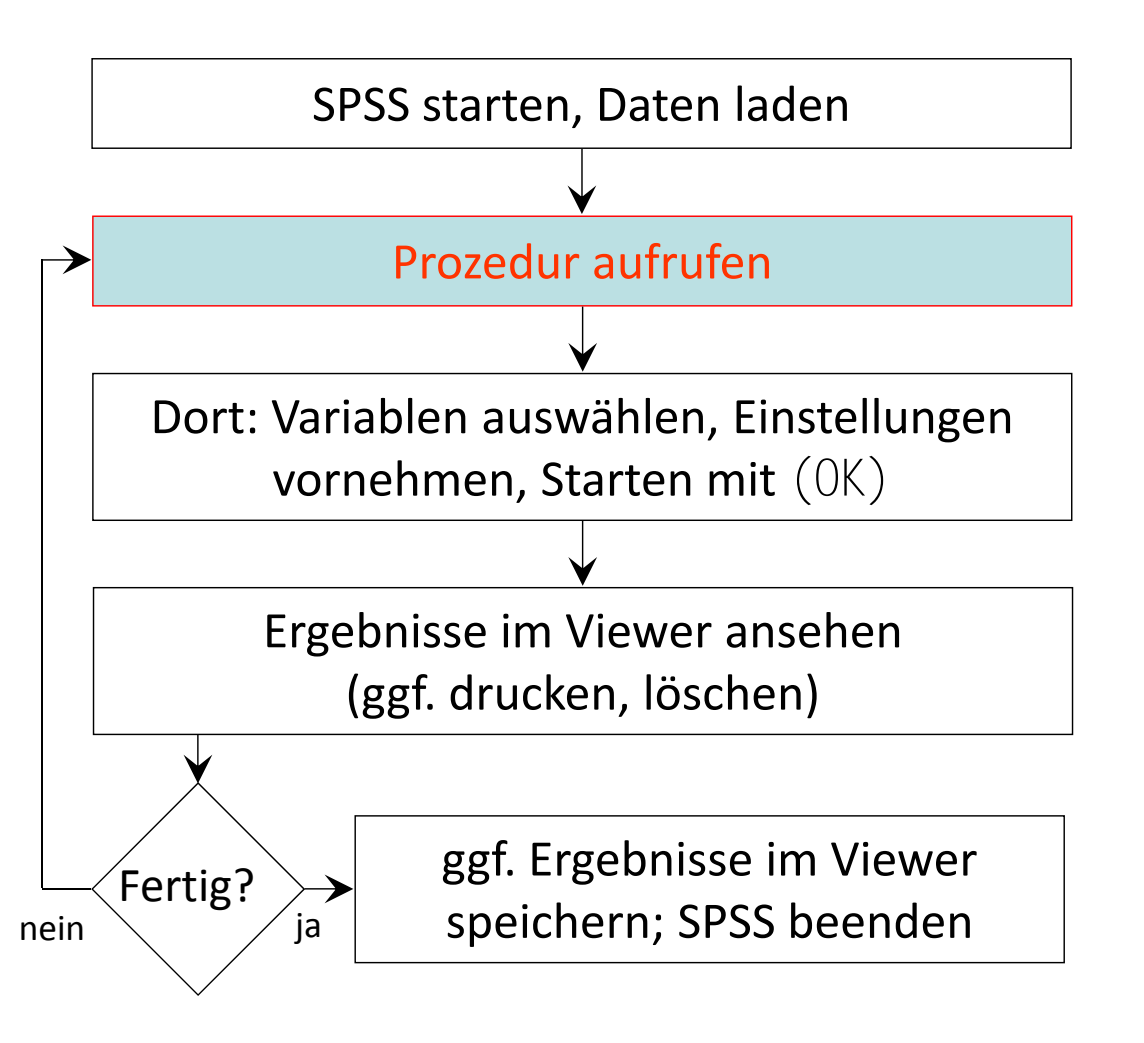

| ta einkommen                  | .sav [DataSet1] - I     | BM SPSS Sta   | istics Dateneditor     |                                                          |                           |           |                |        |                   |                 |               |               |       | x |
|-------------------------------|-------------------------|---------------|------------------------|----------------------------------------------------------|---------------------------|-----------|----------------|--------|-------------------|-----------------|---------------|---------------|-------|---|
| <u>D</u> atei B <u>e</u> art  | beiten Ansi <u>c</u> ht | Date <u>n</u> | <u>T</u> ransformieren | Analysier                                                | n Direkt <u>m</u> a       | irketing  | <u>G</u> rafik | Extras | Erweiterungen     | <u>F</u> enster | <u>H</u> ilfe |               |       |   |
| 🛅 🔳 👌                         | <u>ା</u> , ୮୦୦          | 🔓 📥 🖣         |                        | Beric                                                    | te                        |           |                | •      |                   |                 |               | _             |       |   |
|                               |                         |               |                        | Deskriptive Statistiken                                  |                           |           |                |        | 123 Häufigke      | iten            | Sichtbar:     | 3 von 3 Varia | ablen |   |
|                               | 🛷 vpnr                  | 🛷 alter       | 🛷 einkomm              | Ta <u>b</u> el                                           | en                        |           |                | •      | 🛅 Deskripti       | ve Statistik    |               | var           | var   |   |
| 1                             | 1,00                    | 32            | 1660                   | <u>M</u> itteh                                           | erte vergleich            | en        |                | •      | A Explorativ      | e Datenana      |               |               |       |   |
| 2                             | 2,00                    | 32            | 1510                   | Allger                                                   | ieines lineare            | s Modell  |                | *      | Kreuztab          | ellen           |               |               |       |   |
| 3                             | 3,00                    | 46            | 2170                   | Vera <u>l</u> l                                          | jemeinerte lin            | eare Mode | elle           | *      | TURE-An           | alvse           |               |               |       |   |
| 4                             | 4,00                    | 39            | 1570                   | <u>G</u> emi                                             | chte Modelle              |           |                | *      | Verhältni         | -               |               |               |       |   |
| 5                             | 5,00                    | 49            | 2120                   | <u>K</u> orre                                            | ation                     |           |                | *      |                   |                 |               |               |       |   |
| 6                             | 6,00                    | 34            | 1730                   | Regre                                                    | <u>R</u> egression        |           |                |        | P-P-Diagramme     |                 |               |               |       |   |
| 7                             | 7,00                    | 58            | 1860                   | L <u>o</u> glir                                          | ear                       |           |                |        | 🛃 Q-Q-Diag        | ramme           |               |               |       |   |
| 8                             | 8,00                    | 50            | 1680                   | Neuro                                                    | nale Netze                |           |                | •      |                   |                 |               |               |       |   |
| 9                             | 9,00                    | 25            | 1550                   | Klass                                                    | fizieren                  |           |                | *      |                   |                 |               |               |       |   |
| 10                            | 10,00                   | 46            | 2050                   | Dimensionsreduktion                                      |                           |           |                |        |                   |                 |               |               |       |   |
| 12                            | 12.00                   | 40            | 1000                   | Sk <u>a</u> la                                           |                           | •         |                |        |                   |                 |               |               |       |   |
| 12                            | 12,00                   | JZ<br>17      | 1730                   | <u>N</u> icht parametrische Tests<br>Vor <u>h</u> ersage |                           |           |                |        |                   |                 |               |               |       | - |
| 14                            | 14,00                   | 32            | 1360                   |                                                          |                           |           |                |        |                   |                 |               |               |       | - |
| 15                            | 15 00                   | 50            | 1710                   | Ü <u>b</u> erl                                           | ben                       | •         |                |        |                   |                 |               |               |       |   |
| 16                            |                         |               |                        | Mehrf                                                    | ichant <u>w</u> orten     |           |                | •      |                   |                 |               |               |       |   |
| 17                            |                         |               |                        | 🔣 Anal <u>v</u> s                                        | 🚰 Analyse fehlender Werte |           |                |        |                   |                 |               |               |       |   |
| 18                            |                         |               |                        | Mulţip                                                   | e Imputation              |           |                |        |                   |                 |               |               |       |   |
| 19                            |                         |               |                        | Komp                                                     | exe Stichprob             | en        |                | *      |                   |                 |               |               |       |   |
| 20                            |                         |               |                        | 🐺 S <u>i</u> mul                                         | tion                      |           |                |        |                   |                 |               |               |       |   |
| 21                            |                         |               |                        | <u>Q</u> ualit                                           | atskontrolle              |           |                | •      |                   |                 |               |               |       |   |
| 22                            |                         |               |                        | ROC-                                                     | iur <u>v</u> e            |           |                |        |                   |                 |               |               |       |   |
| 23                            |                         |               |                        | <u>R</u> äum                                             | liche und temp            | porale Mo | dellierung     | g 🕨    |                   |                 |               |               |       |   |
| 24                            |                         |               |                        | IBM SI                                                   | SS <u>A</u> mos           |           |                |        |                   |                 |               |               |       |   |
| 25                            |                         |               |                        |                                                          |                           |           |                |        |                   |                 |               |               |       |   |
| 26                            |                         |               |                        |                                                          |                           |           |                |        |                   |                 |               |               |       | - |
|                               |                         |               |                        |                                                          |                           |           |                |        |                   |                 |               |               |       | F |
| Datenansicht Variablenansicht |                         |               |                        |                                                          |                           |           |                |        |                   |                 |               |               |       |   |
| Deskriptive St                | tatistiken              |               |                        |                                                          |                           |           |                | IBM SF | PSS Statistics -F | Prozessor is    | t bereit      | Unicode       | ON    |   |

# SPSS: Standardablauf I (Schritt 3)

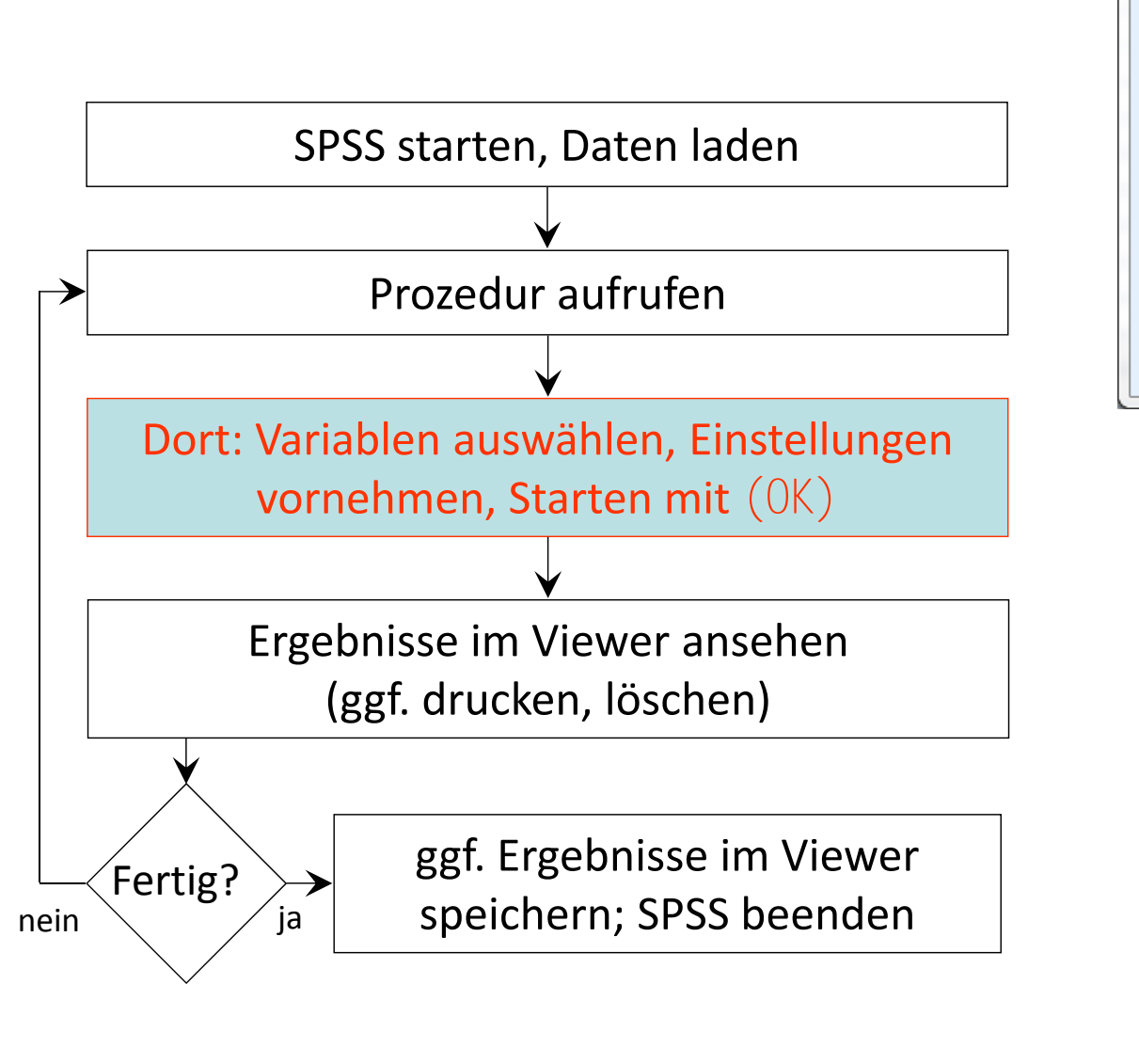

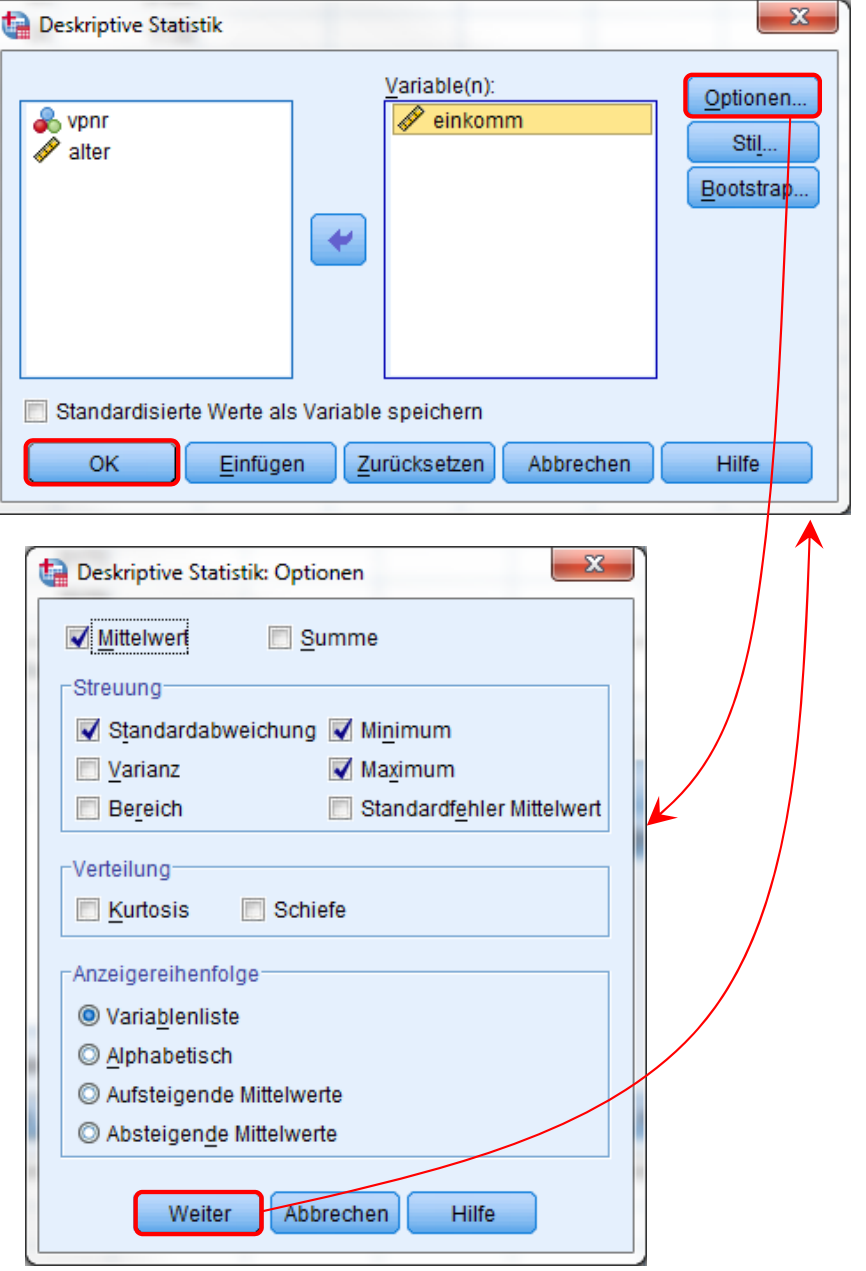

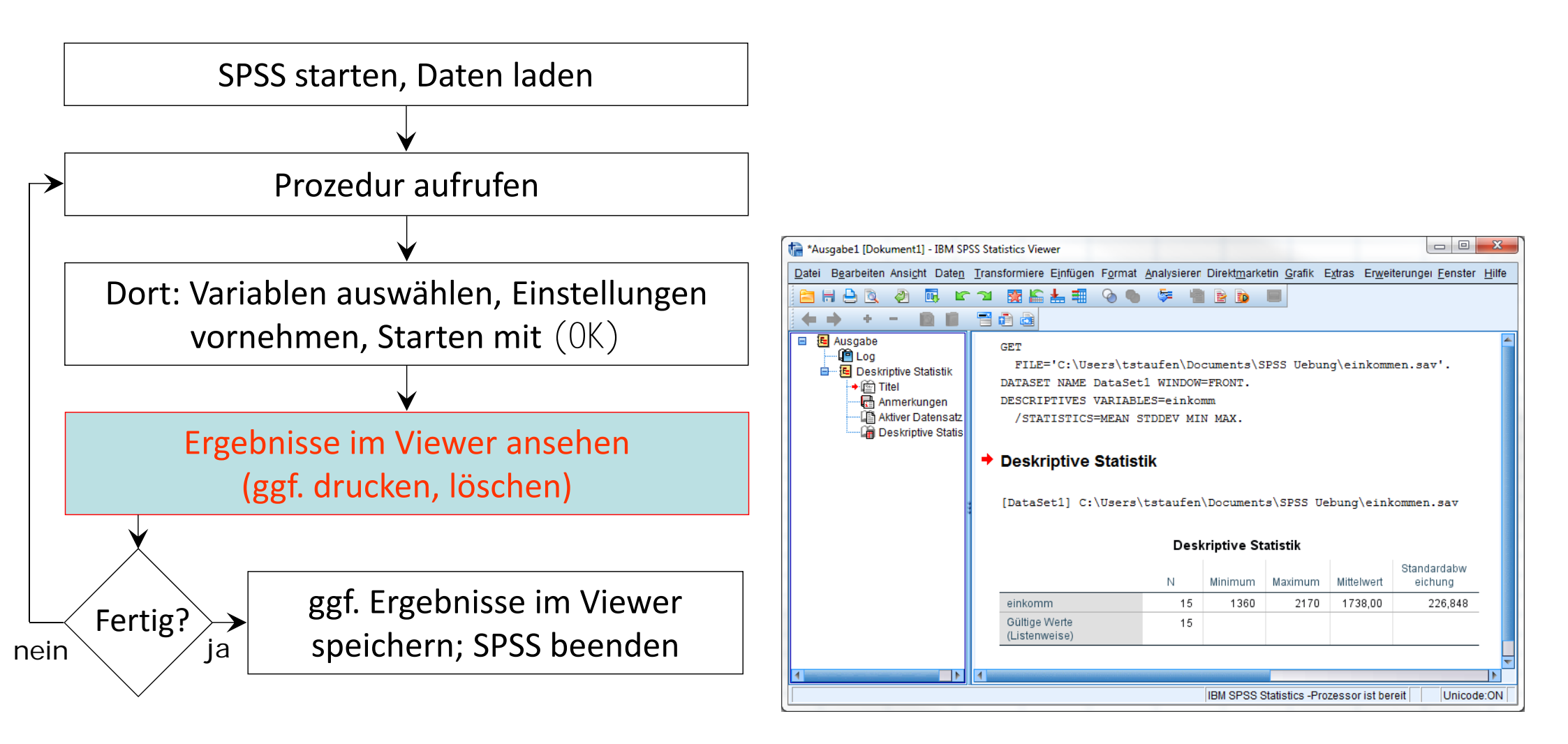

## SPSS: Viewer

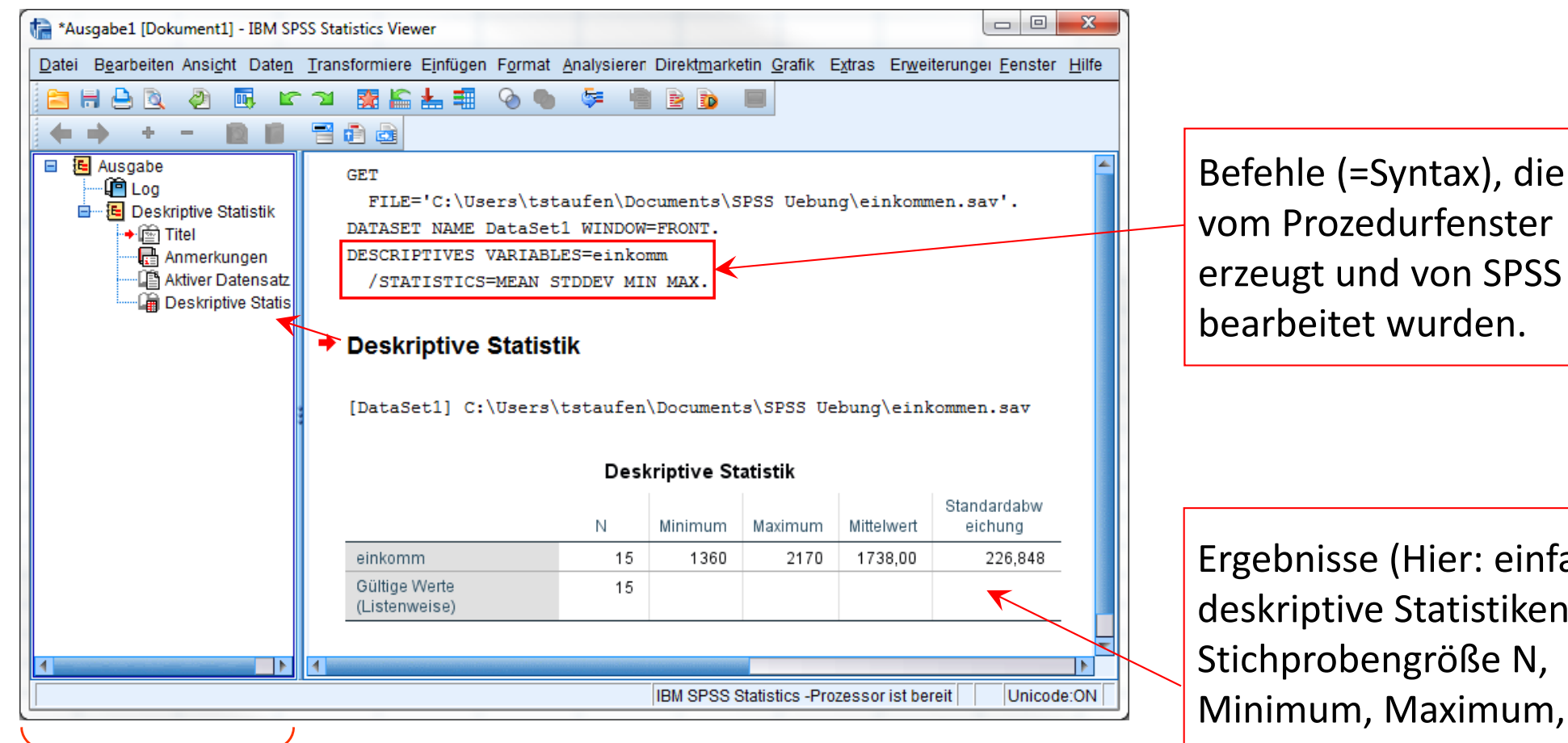

Die Übersicht links zeigt ein hierarchisch geordnetes Inhaltsverzeichnis der Ergebnisse, das der Navigation dient. Ergebnis-Elemente können ein- und ausgeblendet, verschoben und gelöscht werden.

Ergebnisse (Hier: einfache deskriptive Statistiken: Stichprobengröße N, Minimum, Maximum, Mittelwert, Standardabweichung für die beiden ausgewählte Variablen)

# SPSS: Standardablauf I (Schritt 5)

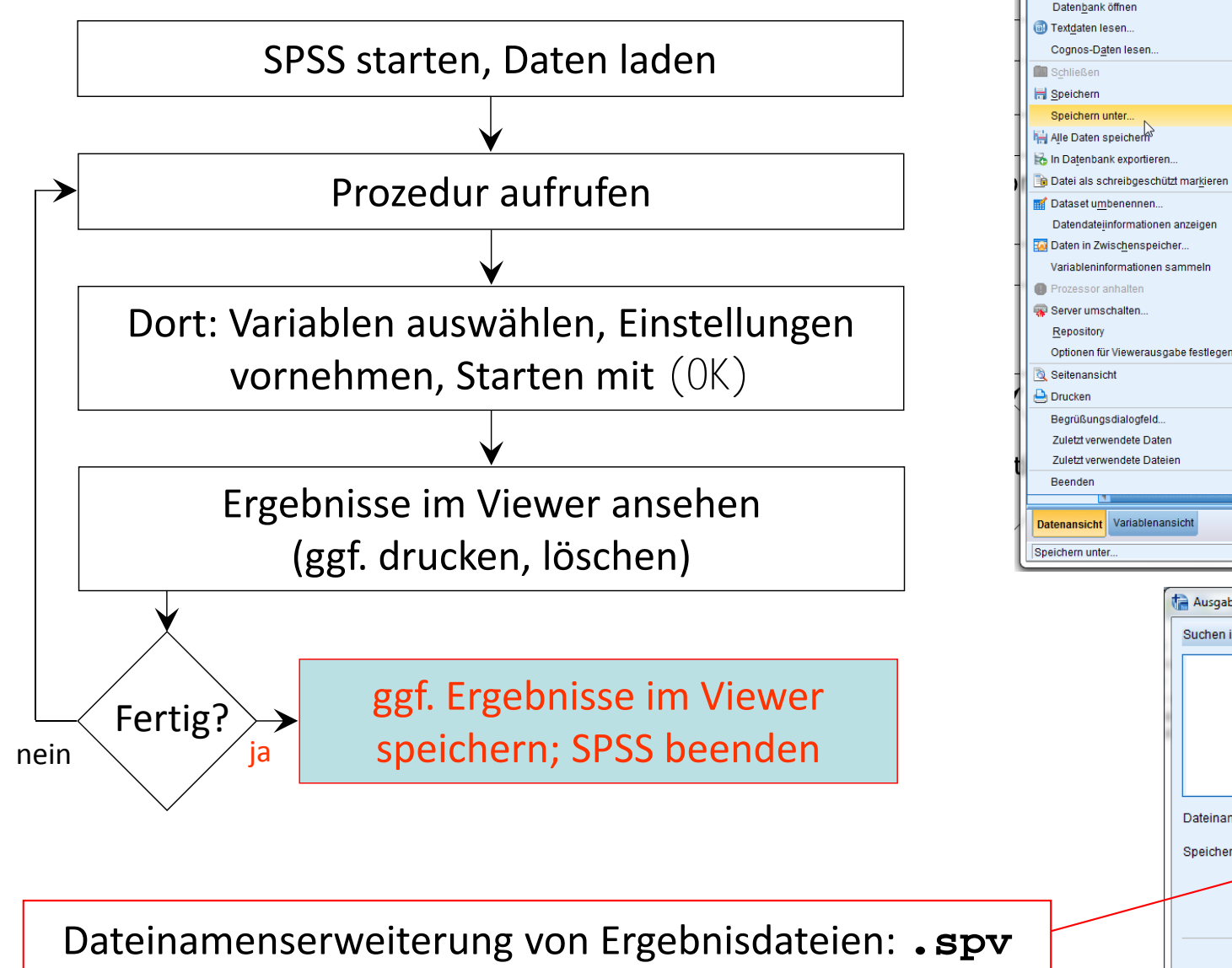

- 0 **X** 🛤 \*einkommen.sav (DataSet1) - IBM SPSS Statistics Dateneditor Datei Bearbeiten Ansicht <u>D</u>aten <u>T</u>ransformieren <u>A</u>nalysieren Direkt<u>m</u>arketing <u>G</u>rafik Extras Fenster <u>H</u>ilfe 4 🔠 🔥 💊 🍬 Neu -Öffner Sichtbar: 3 yon 3 Variablen Datenbank öffnen Strg+S Optionen für Viewerausgabe festlegen (Syntax). Stra+P IBM SPSS Statistics -Prozessor ist bereit Unicode:ON

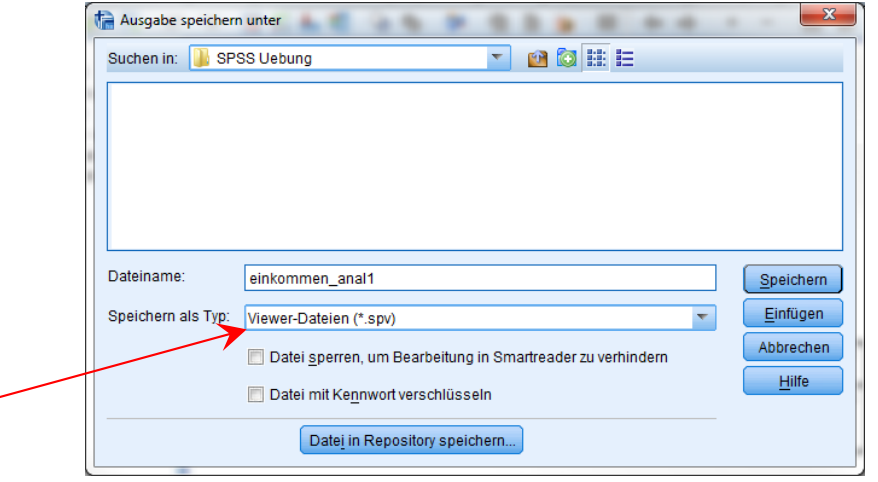